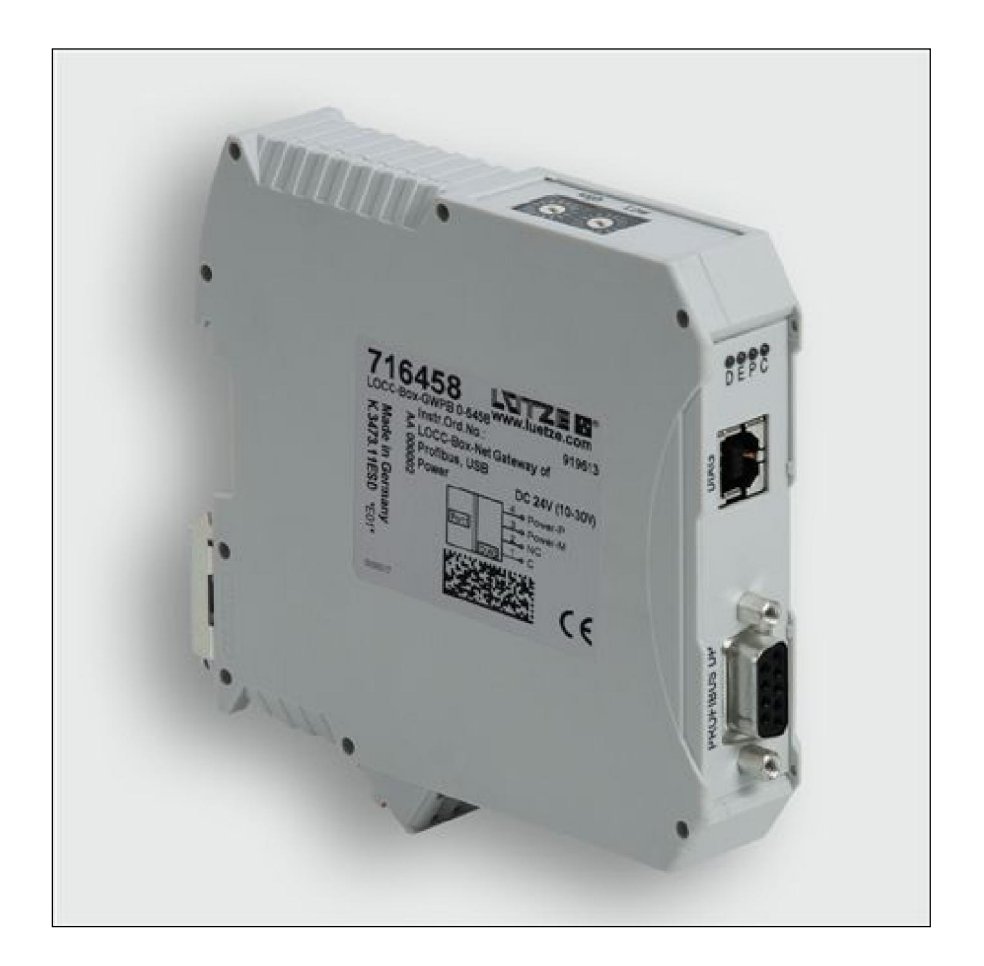

Automation Solutions

# Handbuch

# Profibus-DP - Gateway 716458

Beschreibung von Profibus-DP-Gateway in Verbindung mit LOCC-Box-Net 716410 und 716411.

Version 1.00

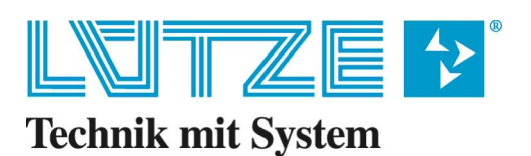

#### Handbuch Profibus-DP-Gateway

Das vorliegende Handbuch ist Bestandteil des Gerätes und enthält wichtige Informationen zur Sicherheit und Bedienung. Lesen Sie vor dem Gebrauch das Handbuch, um mögliche Gefahren auszuschließen und den einwandfreien Gebrauch zu gewährleisten.

Dieses Handbuch und die darin enthaltenen Informationen wurden mit der gebotenen Sorgfalt zusammengestellt. Die Firma Lütze übernimmt jedoch keine Gewähr für Druck- oder andere Fehler oder daraus entstehende Schäden.

Die in diesem Buch genannten Marken und Produktnamen sind Warenzeichen oder eingetragene Warenzeichen der jeweiligen Titelhalter.

© Copyright 2013 by Friedrich Lütze GmbH & Co. KG. Alle Rechte vorbehalten.

#### So können Sie uns erreichen

Friedrich Lütze GmbH & Co. KG Postfach 1224 D-71366 Weinstadt - Großheppach Germany

Telefon - Zentrale: Telefax: E-Mail: Internet: +49/ (0)7151/ 6053-0 +49/ (0)7151/ 6053-277 automation@luetze.de http://www.luetze.com

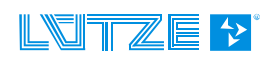

# Inhaltsverzeichnis

| 1   | Allgemeine Hinweise                                             | 5        |
|-----|-----------------------------------------------------------------|----------|
| 1.1 | Symbolerklärung                                                 | .5       |
| 12  | Urheberrecht                                                    | 5        |
| 13  | Haftungsausschluss                                              | 5        |
| 1.0 | Sichorboitshinwoiso                                             | ى.<br>م  |
| 1.4 | 3ICHEITIERSIIITIWEISE         4.1         Inholt des Handhushes | 0.<br>6  |
| 1.4 | 4.1 Innall des Handbuches                                       | 0.<br>6  |
| 1.4 | 4.3 Bedienpersonal                                              | .6       |
| 1.4 | 4.4 Wartung                                                     | .6       |
| 1.4 | 4.5 Stilllegung und Entsorgung                                  | .6       |
| 2   | Gateway – Profibus-DP. 716458                                   | 7        |
| - 1 |                                                                 |          |
| 2.1 |                                                                 | . /      |
| 2.  | 1.1 Erlauterungen                                               | .1       |
| 2.  | 1.2 Admessungen und Anzeigen                                    | י.<br>א  |
| 2.  | 1.4 Topologie und Aufbau                                        | 0.<br>8  |
| 2.  | 1.5 LOCCbus - Schnittstelle                                     | .9       |
| 2.  | 1.6 Firmware, Betriebssystem und Treiber                        | .9       |
| 2.  | 1.7 Montage                                                     | .9       |
| 2.2 | Installation1                                                   | 0        |
| 2.2 | 2.1 Prinzipieller Aufbau                                        | 10       |
| 2.2 | 2.2 Anschluss an USB                                            | 10       |
| 2.3 | Kommunikation mit LOCC-Pads1                                    | 1        |
| 2.4 | Kommunikation über Profibus1                                    | 1        |
| 2.4 | 4.1 Begriffe                                                    | 11       |
| 2.4 | 4.2 Beschreibungsdatei - GSD                                    | 12       |
| 2.4 | 4.3 Profibus-DP Schnittstelle                                   | 12       |
| 2.4 | 4.4 Ubersicht LOCC-Box-Net Module                               | 12       |
| 2.4 | 4.5 Baudraten                                                   | 13       |
| 2.  | 4.0 FIGHDus-DF-VI DS_Read (Obersicht aller Belehle)             | 13<br>14 |
| 2.4 | 4.8 Parametrierung                                              | 15       |
| 2.4 | 4.9 Prozessabbild                                               | 15       |
|     | 2.4.9.1 Eingangsbyte                                            | 15       |
| -   | 2.4.9.2 Ausgangsbyte                                            | 16       |
| 2.4 | 4.10 Beispiele der verwendeten Indexe                           | 17       |
|     | 2.4.10.1 Modul Typ (00h)                                        | 17<br>17 |
|     | 2.4.10.3 Modulzusiana (10 <sub>h</sub> )                        | 17       |
|     | 2.4.10.4 Ausgangsspannung (20 <sub>h</sub> )                    | 18       |
|     | 2.4.10.5 Eingangsspannung (21 <sub>h</sub> )                    | 18       |
|     | 2.4.10.6 Strommessung (24 <sub>h</sub> )                        | 18       |
|     | 2.4.10.7 Remainstending ( $2A_h$ )                              | 19       |
|     | 2.4.10.9 Seriennummer $(31_h)$                                  | 19       |
|     | 2.4.10.10 LOCC-Box Zähler "Betriebsspannung AN" (32h)           | 20       |

|                                                                     | 2.4.10.11                                                                                       | LOCC-Box Zähler "Betriebsstunden (h)" (33 <sub>h</sub> )           | 20                                                         |
|---------------------------------------------------------------------|-------------------------------------------------------------------------------------------------|--------------------------------------------------------------------|------------------------------------------------------------|
|                                                                     | 2.4.10.12                                                                                       | LOCC-Box Zähler "Betriebsstunden AN (h)" (34 <sub>h</sub> )        | 20                                                         |
|                                                                     | 2.4.10.13                                                                                       | LOCC-Box Zähler "Ausgelöst" (35h)                                  | 20                                                         |
|                                                                     | 2.4.10.14                                                                                       | LOCC-Box Zähler "Einschalten" (36 <sub>h</sub> )                   | 20                                                         |
|                                                                     | 2.4.10.15                                                                                       | LOCC-Box Einstellungen (38 <sub>h</sub> )                          | 21                                                         |
|                                                                     | 2.4.10.16                                                                                       | Einstellung Strombereich, (I) (39 <sub>h</sub> )                   | 22                                                         |
|                                                                     | 2.4.10.17                                                                                       | Einstellung Charakteristik, (C) (3A <sub>h</sub> )                 | 22                                                         |
|                                                                     | 2.4.10.18                                                                                       | Reset und automatische Vergabe der Knotennummer (80 <sub>h</sub> ) |                                                            |
|                                                                     | 2.4.10.19                                                                                       | Abfrage "Status Knotennummer" (81 <sub>h</sub> )                   |                                                            |
|                                                                     | 2.4.10.20                                                                                       | Reset und manuelle Vergabe der Knotennummer (82 <sub>h</sub> )     |                                                            |
| -                                                                   | 2.4.10.21                                                                                       | Identifizierung - "Hallo-Funktion" (88 <sub>h</sub> )              |                                                            |
| 2.                                                                  | 4.11 Funk                                                                                       | tionsbaustein SFB-52 (lesen)                                       | 24                                                         |
| 2.                                                                  | 4.12 Funk                                                                                       | tionsbaustein SFB-53 (schreiben)                                   | 24                                                         |
| 25                                                                  | Technisch                                                                                       | o Datan                                                            | 25                                                         |
| 2.5                                                                 | I COMISON                                                                                       |                                                                    | 20                                                         |
| 2.5<br>3                                                            | Austaus                                                                                         | ch LOCC-Box-Net ohne LOCC-Pads                                     |                                                            |
| 3<br>4                                                              | Austaus                                                                                         | e Update                                                           |                                                            |
| <b>3</b><br><b>4</b><br>4 1                                         | Austaus<br>Firmwar                                                                              | e Update                                                           | 23<br>                                                     |
| <b>3</b><br><b>4</b><br>4.1                                         | Austaus<br>Firmwar<br>Einleitung                                                                | e Update                                                           |                                                            |
| <b>3</b><br><b>4</b><br>4.1<br>4.2                                  | Austaus<br>Firmwar<br>Einleitung<br>Download                                                    | e Update                                                           |                                                            |
| <b>3</b><br><b>4</b><br>4.1<br>4.2<br>4.3                           | Austaus<br>Firmwar<br>Einleitung<br>Download<br>Installation                                    | e Update                                                           |                                                            |
| <b>3</b><br><b>4</b><br>4.1<br>4.2<br>4.3<br>4.4                    | Austaus<br>Firmwar<br>Einleitung<br>Download<br>Installation<br>Update                          | e Update                                                           | <b>26</b><br><b>27</b><br>27<br>27<br>27<br>27<br>27<br>27 |
| <b>3</b><br><b>4</b><br>4.1<br>4.2<br>4.3<br>4.4<br>4.5             | Austaus<br>Firmwar<br>Einleitung<br>Download<br>Installation<br>Update<br>Neue Hard             | ch LOCC-Box-Net ohne LOCC-Pads<br>e Update                         | 23<br>26<br>27<br>27<br>27<br>27<br>27<br>27<br>29         |
| <b>3</b><br><b>4</b><br>4.1<br>4.2<br>4.3<br>4.4<br>4.5<br><b>5</b> | Austaus<br>Firmwar<br>Einleitung<br>Download<br>Installation<br>Update<br>Neue Harco<br>Zubehör | ch LOCC-Box-Net ohne LOCC-Pads<br>e Update                         | 23<br>26<br>27<br>27<br>27<br>27<br>27<br>27<br>29<br>30   |

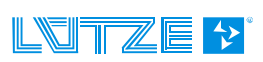

# **1** Allgemeine Hinweise

## 1.1 Symbolerklärung

Die Betriebsanleitung enthält Sicherheitshinweise die durch ein Signalwort in Kombination mit einer bestimmten Farbe. Die Kombination steht für die jeweilige Warnstufe. Die Hinweise weisen möglich Gefahren auf und geben Hinweise zur Vermeidung.

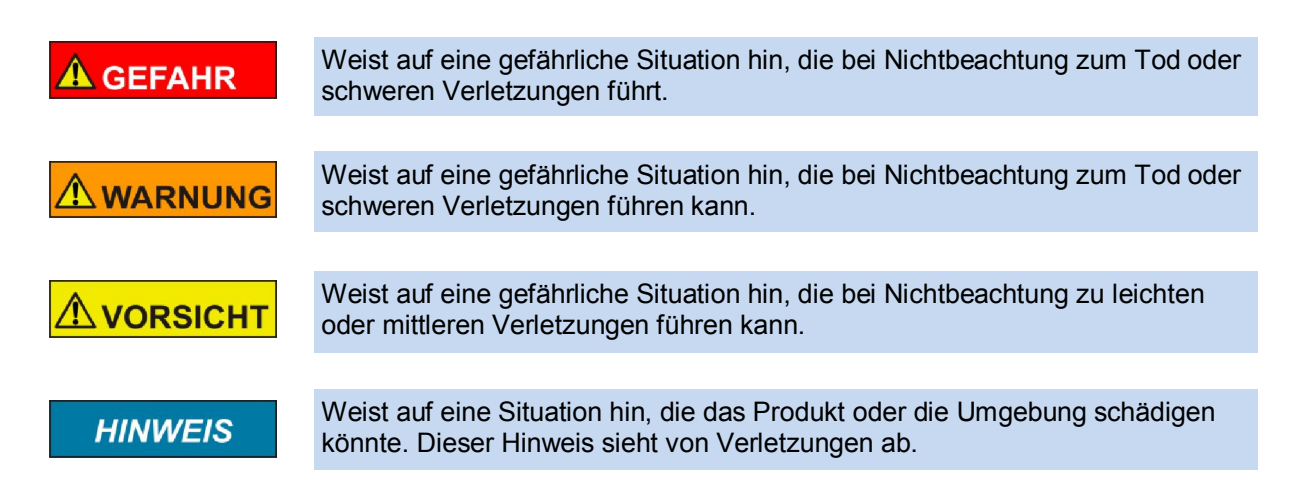

## 1.2 Urheberrecht

Das Handbuch ist nur für den Betreiber und dessen Personal bestimmt. Die Inhalte dürfen weder vollständig noch teilweise an Dritte weitergegeben, vervielfältigt, verwertet oder anderweitig mitgeteilt werden, soweit dies nicht ausdrücklich und schriftlich von der Firma Friedrich Lütze GmbH & Co. KG gestattet wurde. Inhaltliche Angaben, Texte, Bilder und Zeichnungen sind urheberrechtlich geschützt und unterliegen dem gewerblichen Schutzrecht. Zuwiderhandlungen können strafrechtliche Folgen nach sich ziehen. Die genannten Marken und Produktnamen in diesem Dokument sind Warenzeichen oder eingetragene Warenzeichen der Titelhalter.

## 1.3 Haftungsausschluss

Wir haben den Inhalt dieser Druckschrift auf Übereinstimmung mit der beschriebenen Hard- und Software geprüft. Dennoch können Abweichungen nicht ausgeschlossen werden, so dass wir für die vollständige Übereinstimmung keine Gewähr übernehmen. Die Angaben in dieser Druckschrift werden regelmäßig überprüft, und notwendige Korrekturen sind in den nachfolgenden Ausgaben enthalten. Für Verbesserungsvorschläge sind wir dankbar.

Für Schäden, die durch fehlende oder unzureichende Kenntnisse des Handbuches entstehen, ist jegliche Haftung durch die Fa. Friedrich Lütze GmbH & Co. KG ausgeschlossen. Für den Betreiber ist es deshalb ratsam, sich die Einweisung des Personals schriftlich bestätigen zu lassen.

Umbauten oder funktionelle Veränderungen an den Modulen sind aus Sicherheitsgründen nicht gestattet. Nicht ausdrücklich vom Hersteller genehmigte Umbauten an den Modulen führen deshalb zum Verlust jeglicher Haftungsansprüche gegen die Fa. Friedrich Lütze GmbH & Co. KG.

Das gilt ebenfalls, wenn nicht originale bzw. nicht von uns zugelassene Teile oder Ausstattungen verwendet werden.

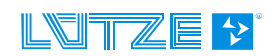

## 1.4 Sicherheitshinweise

#### 1.4.1 Inhalt des Handbuches

Das Handbuch ist vor allen Arbeiten, die am oder mit dem Gerät ausgeführt werden zu lesen und dementsprechend einzuhalten. Dies gilt für alle Personen die mit dem Gerät in Kontakt kommen. Auch geschultes Personal und Fachkräfte, insbesondere Elektrofachkräfte, die bereits mit ähnlichen Geräten gearbeitet haben, sollten die Anleitung gelesen und verstanden haben.

#### 1.4.2 Bestimmungsgemäße Verwendung

Die Geräte sind ausschließlich für den industrielen Einsatz konzipiert. Die bestimmungsgemäße Verwendung umfasst das Vorgehen gemäß Handbuch. Die Geräte dürfen nur für die in den technischen Unterlagen vorgesehenen Fälle und nur in Verbindung mit den von uns empfohlenen bzw. zugelassenen Fremdgeräten und Fremdkomponenten verwendet werden. Der einwandfreie und sichere Betrieb des Produkts setzt sachgemäßen Transport, sachgemäße Lagerung, Aufstellung und Montage sowie sorgfältige Bedienung und Instandhaltung voraus.

#### 1.4.3 Bedienpersonal

Nur qualifiziertes Personal darf folgende Arbeiten an den Modulen durchführen:

- Installation
- Inbetriebnahme
- Betrieb
- Instandhaltung.

Qualifiziertes Personal im Sinne der sicherheitstechnischen Hinweise sind Personen, die die Berechtigung haben, Geräte, Systeme und Stromkreise gemäß den Standards der Sicherheitstechnik in Betrieb zu nehmen, zu Erden und zu kennzeichnen. Das Bedienpersonal ist entsprechend einzuweisen und zu schulen.

#### 1.4.4 Wartung

Die Module selbst sind wartungsfrei. Daher sind für den laufenden Betrieb keine Inspektions- und Wartungsintervalle nötig.

#### 1.4.5 Stilllegung und Entsorgung

Für die Stilllegung und Entsorgung der Module hat die betreibende Firma die für den Standort geltenden Umweltrichtlinien des jeweiligen Landes zu beachten.

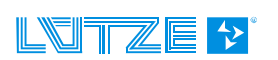

## 2 Gateway – Profibus-DP, 716458

Das LOCC-Box-Net Interface (Gateway) ist eine Elektronik-Baugruppe zum Verteilen und Umsetzen der Daten und Nachrichten der seriellen LOCC-Box-Net-Schnittstelle (LOCCbus) auf 2 weitere Kommunikations-Schnittstellen wie Profibus-DP und USB.

## 2.1 Allgemein

#### 2.1.1 Erläuterungen

Die serielle LOCC-Box-Net-Schnittstelle ist eine 1-Draht Kommunikationsschnittstelle. Das physikalisch-elektrische Interface der LOCC-Box ist gemäß LIN-Spezifikation ausgeführt. Das Protokoll auf dieser Schnittstelle ist an das Multidrop-Protokoll angelehnt.

Das Gateway unterstützt folgende Schnittstellen:

- Profibus-DP Schnittstelle gemäß IEC 61158. Als physikalisches Übertragungslayer wird die Schnittstelle RS 485 verwendet.
- > Full-Speed USB-Schnittstelle mit einer maximalen Bitrate von 12 MBit/s gemäß USB 2.0

Die USB-Schnittstelle ist zum Anschluss an einen handelsüblichen PC oder ein Notebook geeignet. Die USB-Schnittstelle wird vom Betriebssystem als serielle COM-Schnittstelle erkannt. Zusammen mit der Software LOCC-Pads dient sie als Interface zur Erstinbetriebnahme und Konfiguration der LOCC-Box-Net Baugruppen.

Die Profibus-DP - Schnittstelle ist zum Anschluss an z.B. speicherprogrammierbare Steuerungen (SPS) verschiedener Hersteller geeignet. Die Kommunikationsbeziehung der 2 Gateway-Schnittstellen, USB und Profibus, sind jeweils ausschließlich auf die LIN-Schnittstelle des LOCC-Box-Net Interface gerichtet. Eine Quer-Kommunikation (USB <-> Profibus) untereinander ist möglich.

Die LIN-Schnittstelle sowie die Versorgungsspannung der LIN-Schnittstelle und des Gateway (P und M) selbst werden über die 4 Klemmen des Gehäuses geführt. Die USB-Schnittstelle befindet sich als USB-B-Buchse ebenso die Profibus-DP Schnittstelle als RS-485-Buchse auf der Vorderseite des Gehäuses.

### 2.1.2 Abmessungen und Anschlüsse

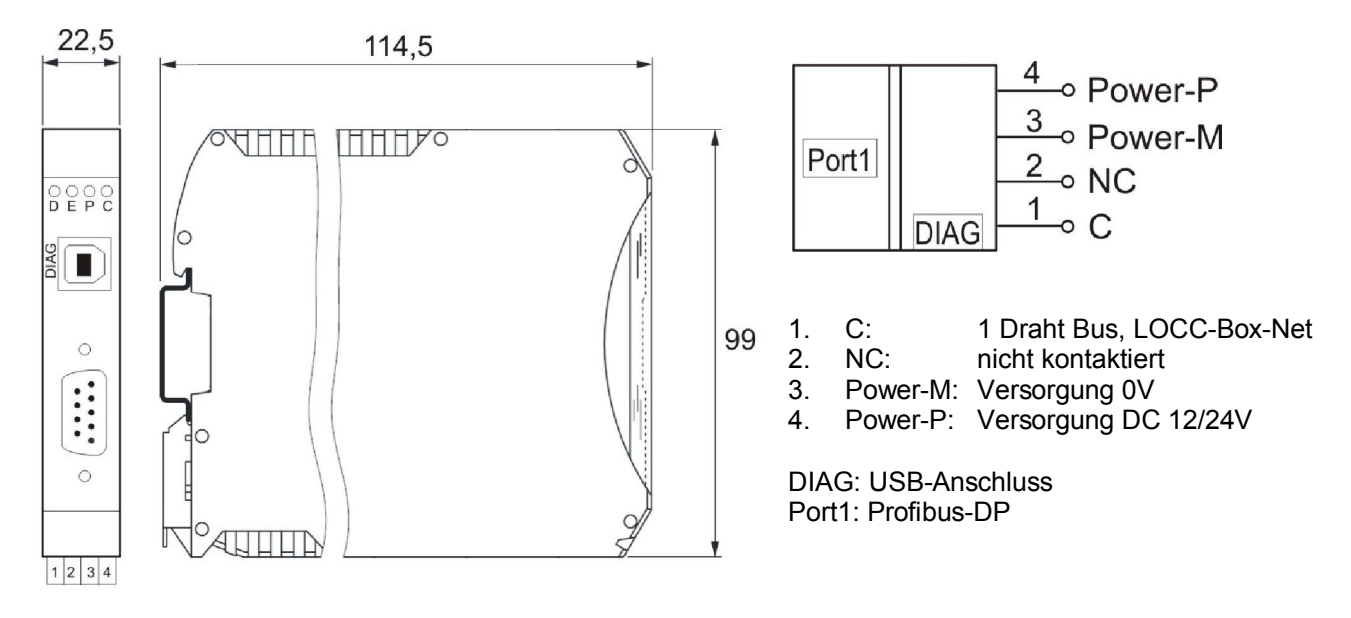

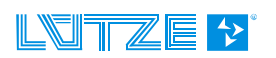

| Funktion | PIN | Beschreibung                                                |
|----------|-----|-------------------------------------------------------------|
| С        | 1   | Kommunikationsanschluss, 1 Draht Bus, LOCCbus               |
| NC       | 2   | Nicht kontaktiert                                           |
| Power-M  | 3   | 0V - Anschluss für die interne Versorgung des Gateways      |
| Power-P  | 4   | DC 12/24V-Anschluss für die interne Versorgung des Gateways |

## 2.1.3 Funktion und Anzeigen

Anschluss: Federzugklemmen, steckbar

| Anzeigen    | Funktion            | Beschreibung                                                                                                    |
|-------------|---------------------|----------------------------------------------------------------------------------------------------|
| LED D, grün | Profibus-DP         | Leuchtet bei Datenaustausch                                                                                                    |
| LED E, rot  | 1x kurz<br>blinkend | Bitrate wird gesucht, die Verbindung zum DP-Master ist ausge-<br>fallen, überprüfen Sie den PROFIBUS Anschluss (Verdrahtungs-<br>fehler im PROFIBUS-Kabel, Kurzschluss, Abschlusswiderstand an<br>falscher Stelle zugeschaltet ?) |
|             | 2x kurz<br>blinkend | Bitrate wird überwacht, überprüfen Sie die eingestellte PROFIBUS-<br>Adresse                                                                                                    |
|             | 3x kurz<br>blinkend | warten auf Parametriertelegramm oder Parametriertelegramm ist fehlerhaft. Diagnose über SIMATIC-Manager oder System-Funktion SFC13 (DPNRM_DG)                                                                                     |
|             | 4x kurz<br>blinkend | warten auf Konfigurationstelegramm oder Konfigurationstelegramm ist fehlerhaft. Diagnose über SIMATIC-Manager oder System-<br>Funktion SFC13 (DPNRM_DG)                                                                           |
| LED P, grün | Power               | Betriebsspannung ist angeschlossen                                                                                                    |
| LED C, grün | LOCCbus             | Blitzt auf bei Zugriff auf LOCC-Box-Net Modulen                                                                                                    |

## 2.1.4 Topologie und Aufbau

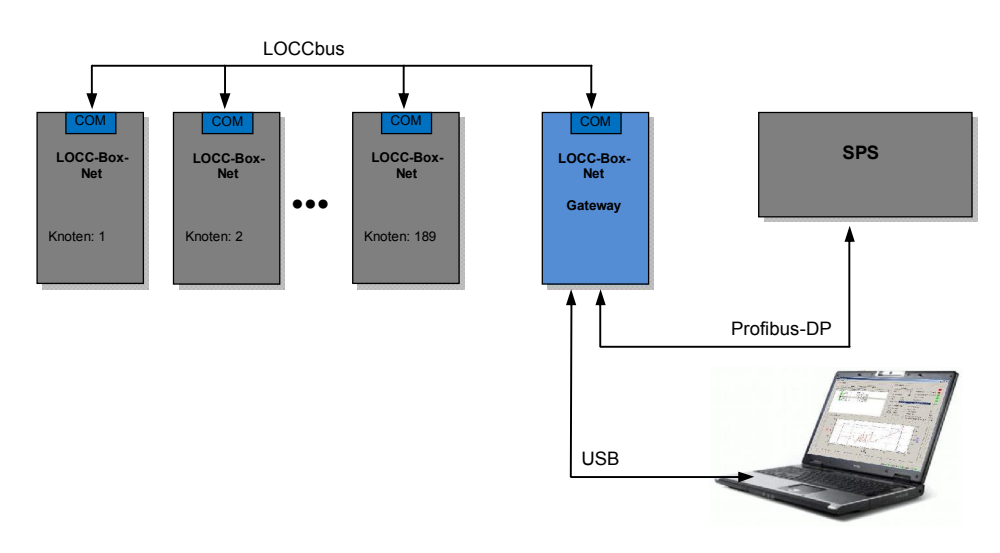

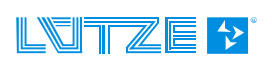

| Anzahl                   | 1                                       |
|--------------------------|-----------------------------------------|
| Ansteuerung, Controller  | UART integriert in CPU                  |
| Bitrate                  | 9600 Baud, 9 Bit, No Parity, 1 Stop-Bit |
| Physikalisches Interface | LIN                                     |
| Software                 | In Firmware                             |

#### 2.1.5 LOCCbus - Schnittstelle

## 2.1.6 Firmware, Betriebssystem und Treiber

| Programmiersprache | ANSI-C                                              |
|--------------------|-----------------------------------------------------|
| Toolchain          | Raisonance Ride7                                    |
| Update             | Über USB-Schnittstelle                              |
| Betriebssystem     | FreeRTOS 6.0.2 oder neuer.                          |
| Treiber            | esd Profibus-DP-Stack                               |
| USB-Treiber        | Windows Virtual COM-Port, INF-Datei im Lieferumfang |

## 2.1.7 Montage

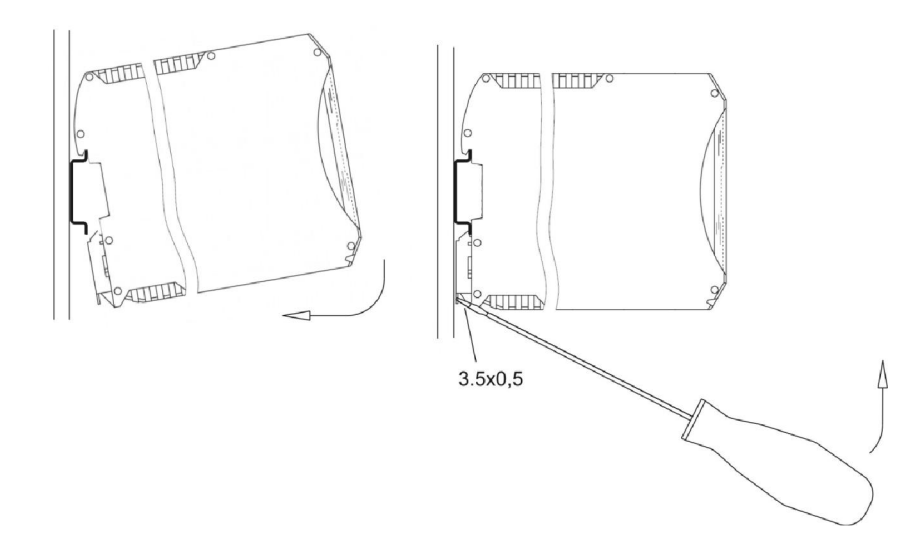

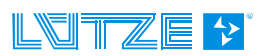

## 2.2 Installation

#### 2.2.1 Prinzipieller Aufbau

- 1. Versorgen Sie das Gateway und alle LOCC-Box-Net Module mit DC 12/24V Betriebsspannung.
- Verbinden Sie alle "COM"-Anschlüsse der Module mit dem "C"-Anschluss (1) des Gateways. Hierzu eignen sich die im Zubehör angegebenen Brückungskämme, hier rot dargestellt. Siehe Kapitel 5 Zubehör.
- 3. Schließen Sie das Gateway mit Hilfe des mitgelieferten Kabels an einen USB-Anschluss Ihres PC's an, um eine Kommunikation mit der Software LOCC-Pads herzustellen. Für eine Kommunikation via Profibus-DP verbinden Sie das Feldbuskabel mit PORT1 "*PROFIBUS-DP*".
- 4. Die Adressierung des Gateway's erfolgt über 2 BCD-Drehschalter an der Geräteoberseite.

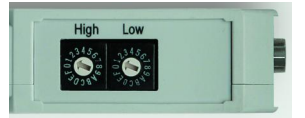

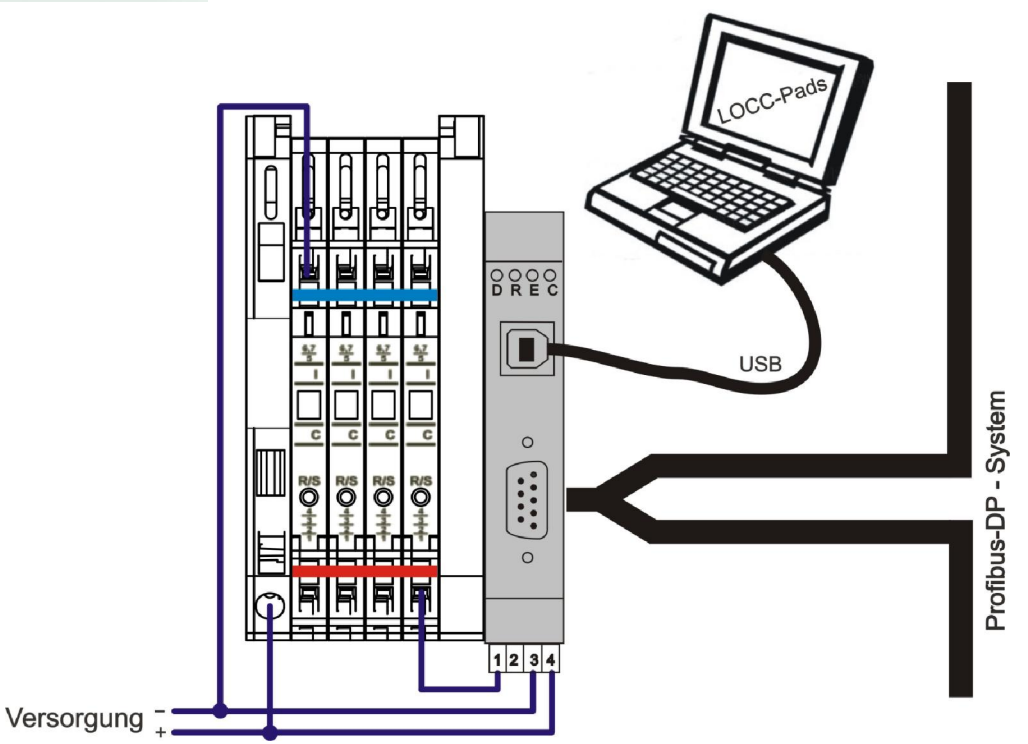

#### 2.2.2 Anschluss an USB

HINWEIS

Installieren Sie die neueste Version von LOCC-Pads! Hierbei wird der Gerätetreiber in das Windows-Systemverzeichnis kopiert.

Verbinden Sie das Gateway mit dem PC / Laptop mit Hilfe des mitgelieferten USB-Kabels. Beim erstmaligen Anschluss wird das Gateway als neue Hardware "LOCC-Box-GW-EC 716456" erkannt und automatisch installiert.

Für eine manuelle Installation lesen Sie bitte Kapitel 4.5.

| Installieren von Gerätetreib                                                          | ersoftware                                                                         |
|---------------------------------------------------------------------------------------|------------------------------------------------------------------------------------|
| LOCC-Box-Gw-EC 716456                                                                 | OWindows Update wird durchsucht                                                    |
|                                                                                       |                                                                                    |
| Das Herunterladen der Gerätetreiber<br>dauern.                                        | software von Windows Update kann einige Minuten                                    |
| Das Herunterladen der Gerätetreiber<br>dauern.<br>Herunterladen von Treibersoftware v | software von Windows Update kann einige Minuten<br>von Windows Update überspringen |

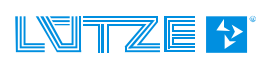

## 2.3 Kommunikation mit LOCC-Pads

Siehe Handbuch "LOCC-Box-Net\_x.xx\_HB\_DE"

## 2.4 Kommunikation über Profibus

Profibus-DP ist ein Feldbusprotokoll, das in der industriellen Prozessautomatisierung eingesetzt wird. Es verwendet eine multiple Master und Slave Struktur mit vorhersehbarer zyklischer Kommunikation.

#### 2.4.1 Begriffe

| Bussegment        | Über Repeater verbundende Segmente (max. 32 Teilnehmer pro Segment)              |
|-------------------|----------------------------------------------------------------------------------|
| Check Config      | Konfiguriertelegramm                                                             |
| DA                | Destination Address (Zieladresse)                                                |
| Data              | Daten Telegramm                                                                  |
| DP                | Dezentrale Peripherie                                                            |
| DP-Slave          | Dezentrales Gerät mit direkter Schnittstelle zu den Ein-/Ausgabesignalen         |
| DP-V0             | zyklischer Austausch der Daten und Diagnosen                                     |
| DP-V1             | azyklischer Datenaustausch und die Alarmbehandlung                               |
| DP-V2             | isochroner Datenaustausch, Slave-Querverkehr und die Uhrzeitsynchronisation      |
| DSAP              | Destination Service Access Point, Dienstzugangspunkt der sendenden Station       |
| DU                | Data Unit (zu übertragene Nettodaten, Wertebereich 1244 Bytes/Telegramm).        |
| ED                | End Delimiter (immer 16 <sub>h</sub> )                                           |
| FCS               | Frame Check Sequence                                                             |
| FDL               | Fieldbus Data Link (Schicht 2)                                                   |
| GSD               | Geräte-Stamm-Daten                                                               |
| HSA               | Höchste Stationsadresse: gibt die höchste gültige Stationsadresse im Netzwerk an |
| LE                | Länge der Nettodaten, (incl. DA,SA,FC,DSAP,SSAP)                                 |
| LEr               | Wiederholung der Nettodaten Länge                                                |
| Multicast-Telegr. | Telegramm an bestimmte Teilnehmer (Gruppe) im PROFIBUS-Netz                      |
| PDU               | Protocol Data Unit, Nettodaten                                                   |
| PNO               | PROFIBUS Nutzerorganisation                                                      |
| Repeater          | Dienen zur Signalaufbereitung beim Verbinden der einzelnen Bussegmente           |
| Repeat Request    | Wiederholung des Anforderungstelegramms                                          |
| Request           | Anforderungstelegramm                                                            |

#### Handbuch Profibus-DP-Gateway

| Response | Antworttelegramm                                                                                                    |
|----------|----------------------------------------------------------------------------------------------------|
| SA       | Source Address (Adresse der sendenden Station)                                                                                                    |
| SAP      | Service Access Point (Dienstzugangspunkt) zur eindeutigen Identifizierung der<br>zu übertragenden und anzufordernden Daten innerhalb eines Telegramms. In<br>jedem Telegramm ist ein Source SAP und ein Destination SAP (Ausnahme: Der<br>Datenaustausch erfolgt über den Default SAP).           |
| SSAP     | Source Service Access Point, Dienstzugangspunkt der anfragenden Station                                                                                                    |
| SD       | Start Delimiter, zur Unterscheidung des Telegrammtyps                                                                                                    |
| SDA      | Send Data with Acknowledge (Daten an Master oder Slave, Antwort als Kurzquittung)                                                                                                    |
| SDN      | Send Data with No acknowledge (Broadcast- und Multicasttelegramme an ausge-<br>wählte Gruppe)                                                                                                    |
| DSAP     | Destination Service Access Points, Dienstzugangspunkte der antwortenden<br>Station. Die Dienstzugangspunkte werden zur Auswahl der verschiedenen DP-<br>Funktionen verwendet.                                                                                                    |
| Token    | Die aktive Station (Master), die im Besitz des Token ist, kann mit den von ihr para-<br>metrierten und konfigurierten Slaves (passive Station) den Datenaustausch<br>durchführen. Nachdem ein Datenzyklus beendet ist, gibt die aktive Station den<br>Token an die nächste aktive Station weiter. |
| UDINT    | unsigned double word integer (4 Byte)                                                                                                    |
| UINT     | unsigned integer (2 Byte)                                                                                                    |
| USINT    | unsigned short integer (1 Byte)                                                                                                    |

#### 2.4.2 Beschreibungsdatei - GSD

Die GSD (Geräte-Stamm-Datei) ist für den Betrieb des Gateways erforderlich und befindet sich in der Datei LOCC-Pads\_xxxx.zip, welche auf der Lütze Homepage als kostenloser Download zur Verfügung steht. Es wird die Version 5.1 der GSD-Spezifikation 2.122 oder neuer wird benötigt. Bezeichnung: LOCC0DCD.gsd

#### 2.4.3 Profibus-DP Schnittstelle

Der Anschluss erfolgt über die 9-polige D-Sub-Buchse an der Frontseite des Gateways. Verwenden Sie für den Anschluss nur handelsübliche Profibus-Stecker.

Auf dem Profibus-DP verhält sich das Gateway wie ein modulares Gerät mit max. 84 Steckplätzen, in die bis zu 84 *State*- oder *State/Mode-Module* gesteckt werden können (Modul = LOCC-Box-Net).

| ArtNr.      | Name         | Тур | Einstellung<br>Strombereich / Charakteristik | Parametrierung<br>Eigenschaften |
|-------------|--------------|-----|----------------------------------------------|---------------------------------|
| 716410      | LOCC-Box-Net | 1   | Drehschalter                                 | LOCC-Pads                       |
| 716410.0050 | LOCC-Box-Net | 1   | Drehschalter                                 | LOCC-Pads                       |
| 716411      | LOCC-Box-Net | 3   | Software                                     | LOCC-Pads, Profibus             |

#### 2.4.4 Übersicht LOCC-Box-Net Module

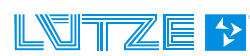

#### 2.4.5 Baudraten

Alle Geräte in einem Profibus-DP Netzwerk arbeiten mit einer einheitlichen Baudrate, die über die SPS vorgegeben wird. Das Gateway erkennt automatisch die eingestellte Baudrate. In Abhängigkeit von der verwendeten Baudrate sind die maximal zulässigen Leitungslängen pro Segment einzuhalten. Eine Verlängerung der Leitungslänge ist mit einem Repeater möglich.

|                                                 | Baudrate |      |       |       |       |     |      |      |      |       |
|-------------------------------------------------|----------|------|-------|-------|-------|-----|------|------|------|-------|
| Übertragungs-<br>geschwindig-<br>keit in kBit/s | 9,6      | 19,2 | 45,45 | 93,75 | 187,5 | 500 | 1500 | 3000 | 6000 | 12000 |
| Leitungslänge<br>in m                           | 1200     | 1200 | 1200  | 1200  | 1000  | 400 | 200  | 100  | 100  | 100   |

#### 2.4.6 Profibus-DP-V1 DS\_Read (Übersicht aller Befehle)

Über den allgemeinen Modulzustand der jeweiligen LOCC-Box hinausgehende Informationen werden über den Profibust-DP-V1-Dienst *"DS\_Read"* abgefragt.

Die abzufragende LOCC-Box-Net wird über die vergebene Eingangs-Adresse adressiert. Die gewünschten Daten werden durch den Index gemäß folgender Tabelle repräsentiert.

| Index                  | Name                                     | Datentyp | <b>R</b> /<br>Typ 1 | <b>W</b><br>Тур3 | Beispiel im<br>Kapitel |  |          |
|------------------------|------------------------------------------|----------|---------------------|------------------|------------------------|--|----------|
| <b>00</b> <sub>h</sub> | Modultyp                                 | USINT    | I                   | •                | 2.4.9.1                |  |          |
| 10 <sub>h</sub>        | Modulzustand                             | USINT    | I                   | -                | 2.4.9.2                |  |          |
| 11 <sub>h</sub>        | Modulkonfiguration                       | USINT    | I                   | ſ                | 2.4.9.3                |  |          |
| 20 <sub>h</sub>        | Ausgangsspannung                         | UINT     | I                   | •                | 2.4.9.4                |  |          |
| 21 <sub>h</sub>        | Eingangsspannung                         | UINT     | I                   | ſ                | 2.4.9.5                |  |          |
| <b>24</b> <sub>h</sub> | Strommessung                             | UINT     | I                   | ſ                | 2.4.9.6                |  |          |
| 2A <sub>h</sub>        | Kennlinieneinstellung                    | UINT     | I                   | ſ                | 2.4.9.7                |  |          |
| 30 <sub>h</sub>        | Softwareversion                          | UDINT    | I                   | •                | 2.4.9.8                |  |          |
| 31 <sub>h</sub>        | Seriennummer                             | UDINT    | I                   | r 2.4            |                        |  |          |
| 32 <sub>h</sub>        | LOCC-Box Zähler "Betriebsspannung AN"    | UDINT    | -                   | •                | 2.4.9.10               |  |          |
| 33 <sub>h</sub>        | LOCC-Box Zähler "Betriebsstunden (h)"    | UDINT    | I                   | ſ                | 2.4.9.11               |  |          |
| <b>34</b> <sub>h</sub> | LOCC-Box Zähler "Betriebsstunden AN (h)" | UDINT    | r                   |                  | r 2.4                  |  | 2.4.9.12 |
| 35 <sub>h</sub>        | LOCC-Box Zähler "Ausgelöst"              | UDINT    | r                   |                  | 2.4.9.13               |  |          |
| 36 <sub>h</sub>        | LOCC-Box Zähler "Einschalten"            | UDINT    | I                   | ſ                | 2.4.9.14               |  |          |
| 38 <sub>h</sub>        | LOCC-Box Einstellungen                   | USINT    | r/                  | w                | 2.4.9.15               |  |          |
| 39 <sub>h</sub>        | Einstellung Strombereich                 | USINT    | r r/w               |                  | 2.4.9.16               |  |          |
| 3A <sub>h</sub>        | Einstellung Charakteristik               | USINT    | r                   | r/w              | 2.4.9.17               |  |          |

| 80 <sub>h</sub> | Reset und automatische Vergabe der<br>Knotennummer | USINT | w | 2.4.9.18 |
|-----------------|----------------------------------------------------|-------|---|----------|
| 81 <sub>h</sub> | Abfrage "Status Knotennummer"                      | UINT  | r | 2.4.9.19 |
| 82 <sub>h</sub> | Reset und manuelle Vergabe der<br>Knotennummer     | USINT | w | 2.4.9.20 |

r = nur lesen, r/w = lesen und schreiben, w = schreiben

#### 2.4.7 Konfiguration in Step7

| 🙉 HW Konfig - [SIMATIC (Konfiguration) LOCC-Box-PB-Koffer]                                                                                                    |                                                                                                    |                                                                                                    |                                                                                                    |        |           | . 🗆 🗙 |                                                                                                    |                                                                                                    |                                                                                |                |
|----------------------------------------------------------------------------------------------------|----------------------------------------------------------------------------------------------------|----------------------------------------------------------------------------------------------------|----------------------------------------------------------------------------------------------------|--------|-----------|-------|----------------------------------------------------------------------------------------------------|----------------------------------------------------------------------------------------------------|--------------------------------------------------------------------------------|----------------|
| III Station Bearbeiten Einfügen Ziel-                                                                                                    | lsystem <u>A</u> nsicht E <u>x</u> tras <u>F</u> e                                                                                                    | enster <u>H</u> ilfe                                                                                                    |                                                                                                    |        |           |       |                                                                                                    |                                                                                                    |                                                                                | - 8 ×          |
| D 🚅 🐂 🗣 🗣 🕒 B 🖻                                                                                                    | 🕯 🏟 👔 🗖 🔧                                                                                                    | <b>N</b> ?                                                                                                    |                                                                                                    |        |           |       | 1                                                                                                    |                                                                                                    |                                                                                |                |
|                                                                                                    |                                                                                                    | ): DP-Masters                                                                                                    | system (1)                                                                                                    |        |           | ^     | S <u>u</u> chen:<br>Profil:                                                                                     | Standard                                                                                                    |                                                                                | ==×<br>n†ni    |
| IF2<br>IF3<br>IF4<br>3                                                                                                    | ■<br>(17) LO                                                                                                    | CC-I                                                                                                    |                                                                                                    |        |           |       |                                                                                                    | Schaltgeräte<br>Sensorik<br>SENTRON<br>SIMADYN<br>SIMATIC<br>SIMATIC                                                                                                    |                                                                                |                |
| <                                                                                                    |                                                                                                    |                                                                                                    |                                                                                                    |        |           | >     |                                                                                                    | SIMOREG<br>SIMOVERT<br>SINAMICS                                                                                                    |                                                                                |                |
| (0) PC                                                                                                    | estellnummer                                                                                                    | Firmware                                                                                                    | MPI-Adresse                                                                                                    | E-Adr  | Kommentar |       | ⊡-(                                                                                                    | <ul> <li>SIPDS</li> <li>Weitere FELDGERÄ</li> <li>Schaltgeräte</li> </ul>                                                                                                    | ΤE                                                                             |                |
| 2 SIMATIC 6E                                                                                                    | S7 611-4SB00-0YB7                                                                                                    | V4.5                                                                                                    |                                                                                                    | 16383* |           |       |                                                                                                    | € 🚰 1/0<br>⊡ 🚰 Gateway<br>€ 🚍 AS-1                                                                                                    |                                                                                | Ξ              |
| IF2<br>IF3<br>IF4                                                                                                    |                                                                                                    |                                                                                                    |                                                                                                    |        |           |       |                                                                                                    |                                                                                                    | C-Box-GW-DP                                                                    |                |
| <u>4</u><br>5<br>5                                                                                                    |                                                                                                    |                                                                                                    |                                                                                                    |        |           | _     |                                                                                                    |                                                                                                    | Universalmodul<br>Empty<br>State                                               |                |
|                                                                                                    |                                                                                                    |                                                                                                    |                                                                                                    |        |           | _     |                                                                                                    | F To DP/DP Cou                                                                                                    | State/Mode<br>oler                                                             |                |
|                                                                                                    |                                                                                                    |                                                                                                    |                                                                                                    | 1      |           | -     |                                                                                                    |                                                                                                    |                                                                                |                |
| Drücken Sie F1, um Hilfe zu erhalten.                                                                                                    |                                                                                                    |                                                                                                    | Drücken Sie F1, um Hlfe zu erhalten.                                                                                                    |        |           |       |                                                                                                    |                                                                                                    |                                                                                |                |
|                                                                                                    |                                                                                                    |                                                                                                    |                                                                                                    |        |           |       |                                                                                                    |                                                                                                    |                                                                                |                |
| 🖳 HW Konfig - [SIMATIC (Konfigu                                                                                                    | uration) LOCC-Box-PB                                                                                                    | -Koffer]                                                                                                    |                                                                                                    |        |           |       |                                                                                                    |                                                                                                    | -                                                                              | . 🗆 🗙          |
| HW Konfig - [SIMATIC (Konfigu     Station Bearbeten Einfügen Ziel:     ロ 会 名・ 単 敬、 高 日本 合                                                                                                    | uration)LOCC-Box-PB<br>Isystem Ansicht E⊻tras Ec<br>                                                                                                    | -Koffer]<br>enster <u>H</u> ilfe                                                                                                    |                                                                                                    |        |           |       |                                                                                                    |                                                                                                    | -                                                                              | . 🗆 🗙<br>- a x |
| HW Konfig - [SIMATIC (Konfigu     Station Bearbeiten Einfügen Ziel:     D                                                                                                    | uration) LOCC-Box-PB-<br>Isystem Ansicht Extras Et                                                                                                    | -Koffer]<br>enster Hilfe                                                                                                    |                                                                                                    |        |           |       |                                                                                                    |                                                                                                    | _                                                                              | X              |
| Image: HW Konfig - [SIMATIC (Konfigure)         Image: Station Bearbeiten Einfugen Zielt         Image: Image: Ima                                                                                                    | uration) LOCC-Box-PB<br>Isystem Ansicht Extras Ec<br>ista and I D 28<br>PROFIBUS(1)                                                                                                    | -Koffer]<br>enster <u>H</u> ilfe<br><b>№?</b><br>): DP-Masters                                                                                                    | system (1)                                                                                                    |        |           | 1     | Suchen                                                                                                    | :                                                                                                    |                                                                                | - 2 ×          |
| HW Konfig - [SIMATIC (Konfigu Station Bearbeiten Einfugen Zief Configuente Station Configuente Configuente Config                                                                                                    | uration) LOCC-Box-PB<br>Isystem Anscht Extras Ec<br>· · · · · · · · · · · · · · · · · · ·                                                                                                     | -Koffer]<br>enster Hilfe<br>▶?<br>: DP-Masters                                                                                                    | eystem (1)                                                                                                    |        |           |       | Suchen                                                                                                    | : Standard                                                                                                    |                                                                                | ×              |
| HW Konfig - [SIMATIC (Konfigu<br>Station Bearbeiten Einfügen Ziek<br>Configuent Station Bearbeiten Einfügen Ziek<br>Die Station Bearbeiten Einfügen Ziek<br>Bill Station Bearbeiten Einfügen Ziek<br>Bill Station Bearbeiten Ei                                                                                                    | uration) LOCC-Box-PB<br>Isystem Anscht Extras Ec<br>im im im III III IIII<br>PROFIEUS(1)                                                                                                    | Koffer]<br>enster Hilfe<br>R?                                                                                                    | system (1)                                                                                                    |        |           | •     | Suchen<br>Profil:                                                                                               | : [<br> Standard                                                                                                    | [                                                                              |                |
| HW Konfig - [SIMATIC (Konfigu         Image: Station Bearbaiton Binfugen Ziek         Image: Station Bearbaiton Binfugen Ziek         Image: Station Bearbaiton Binfugen Ziek         Image: Station Bearbaiton Binfugen Ziek         Image: Station Bearbaiton Binfugen Ziek         Image: Station Bearbaiton Binfugen Ziek         Image: Station Bearbaiton Binfugen Ziek         Image: Station Binfugen Ziek         Image: Station Binfugen Ziek                                                                                                    | uration) LOCC-Box-PB<br>Isystem Anscht Extras Ec<br>im im im III III IIII<br>PROFIBUS(1)                                                                                                    | Koffer]<br>enster Hilfe<br>R?<br>): DP-Masters                                                                                                    | system (1)                                                                                                    |        |           | <     | Suchen<br>Profit                                                                                                | : Standard                                                                                                    |                                                                                | ×              |
| It Wonfig - [SIMATIC (Konfigu           Station         Bearbatten         Infugen         Zek           Image: Station         Bearbatten         Infugen         Zek           Image: Station         Bearbatten         Infugen         Zek           Image: Station         Bearbatten         Infugen         Zek           Image: Station         Bearbatten         Station         Bearbatten           Image: Station         Station         Station         Bearbatten           Image: Station         Station         Station         Bearbatten           Image: Station         Station         Station         Bearbatten           Image: Station         Station         Station         Bearbatten           Image: Station         Station         Station         Bearbatten           Image: Station         Station         Station         Bearbatten           Image: Station         Station         Station         Bearbatten           Image: Station         Station         Station         Bearbatten           Image: Station         Station         Station         Bearbatten           Image: Station         Station         Station         Bearbatten           Image: Station         Station <td>uration) LOCC-Box-PB<br/>Isystem Anscht Extras Ec<br/>isystem 2 in 10 mm 10 mm 10</td> <td>Koffer]<br/>enster Hilfe<br/>▶?<br/>I: DP-Masters</td> <td>system (1)</td> <td></td> <td></td> <td>~</td> <td>Suchen<br/>Profit</td> <td>Standard<br/>Schaltgeräte<br/>Sensorik<br/>Sensorik</td> <td></td> <td></td> | uration) LOCC-Box-PB<br>Isystem Anscht Extras Ec<br>isystem 2 in 10 mm 10 mm 10         | Koffer]<br>enster Hilfe<br>▶?<br>I: DP-Masters                                                                                                    | system (1)                                                                                                    |        |           | ~     | Suchen<br>Profit                                                                                                | Standard<br>Schaltgeräte<br>Sensorik<br>Sensorik                                                                                                    |                                                                                |                |
| HW Konfig - [SIMATIC (Konfigu           Station         Bearbeiten         Infugen         Zek           Image: Station         Bearbeiten         Infugen         Zek           Image: Station         Bearbeiten         Infugen         Zek           Image: Station         Bearbeiten         Infugen         Zek           Image: Station         Bearbeiten         Infugen         Zek           Image: Station         Station         Infugen         Zek           Image: Station         Station         Infugen         Zek           Image: Station         Infugen         Zek         Infugen         Zek           Image: Station         Infugen         Infugen         Zek         Infugen         Zek           Image: Station         Infugen         Infugen         Zek         Infugen         Zek         Infugen         Zek           Image: Station         Infugen         Infugen         Infugen         Zek         Zek         Zek         Zek         Zek         Zek         Zek         Zek         Zek         Zek         Zek         Zek         Zek         Zek         Zek         Zek         Zek         Zek         Zek         Zek         Zek         Zek         Z                                                                                                    | uration) LOCC-Box-PB-<br>Isystem Anscht Extras Ec<br>an an m m m m m m m m m m m m m m m m m                                                                                                    | Koffer]<br>enster Hilfe<br>R?<br>I: DP-Masters                                                                                                    | system (1)                                                                                                    |        |           | 4     | Suchen<br>Profit                                                                                                | Standard<br>Schaltgeräle<br>Sensork<br>SENTRON<br>SIMADYN<br>SIMADYN<br>SIMATIC                                                                                                    |                                                                                |                |
| It Wonfig - [SIMATIC (Konfigu           Station         Bearbeiten         Enfugen         Zek           Image: Station         Bearbeiten         Enfugen         Zek           Image: Station         Bearbeiten         Enfugen         Zek           Image: Station         Bearbeiten         Enfugen         Zek           Image: Station         SimAtic         Fearbeiten         Fearbeiten           Image: Station         Fearbeiten         Fearbeiten         Fearbeiten           Image: Station         Fearbeiten         Fearbeiten         Fearbeiten           Image: Station         Fearbeiten         Fearbeiten         Fearbeiten           Image: Station         Fearbeiten         Fearbeiten         Fearbeiten           Image: Station         Fearbeiten         Fearbeiten         Fearbeiten           Image: Station         Fearbeiten         Fearbeiten         Fearbeiten           Image: Station         Fearbeiten         Fearbeiten         Fearbeiten           Image: Station         Fearbeiten         Fearbeiten         Fearbeiten           Image: Station         Fearbeiten         Fearbeiten         Fearbeiten           Image: Station         Fearbeiten         Fearbeiten         Fearbeiten <td>uration) LOCC-Box-PB<br/>Isystem Anscht Extras Ec<br/>im im im Im Im Im Im<br/>PROFIBUS(1)<br/>Im Im Im Im Im Im Im<br/>Im Im Im Im Im Im Im Im<br/>Im Im Im Im Im Im Im Im Im Im Im Im Im I</td> <td>Koffer]<br/>enster Hilfe<br/>K?</td> <td>system (1)</td> <td></td> <td></td> <td>&lt;</td> <td>Suchen<br/>Profil:</td> <td>Standard<br/>Schaltgeräte<br/>Sensork<br/>SENTRON<br/>SIMADYN<br/>SIMADYN<br/>SIMADERS</td> <td></td> <td></td>                                                                                                    | uration) LOCC-Box-PB<br>Isystem Anscht Extras Ec<br>im im im Im Im Im Im<br>PROFIBUS(1)<br>Im Im Im Im Im Im Im<br>Im Im Im Im Im Im Im Im<br>Im Im Im Im Im Im Im Im Im Im Im Im Im I                                                                                                    | Koffer]<br>enster Hilfe<br>K?                                                                                                    | system (1)                                                                                                    |        |           | <     | Suchen<br>Profil:                                                                                               | Standard<br>Schaltgeräte<br>Sensork<br>SENTRON<br>SIMADYN<br>SIMADYN<br>SIMADERS                                                                                                    |                                                                                |                |
| Image: Similar Control of Control of Control o                                                                                                    | uration) LOCC-Box-PB-<br>Isystem Anscht Extras Ec<br>im im im Im Im Im Im Im<br>PROFIBUS(1)<br>Im Im Im Im Im Im Im Im Im<br>Im Im Im Im Im Im Im Im Im Im Im Im Im I                                                                                                    | Koffer]<br>inster Hilfe<br>R?<br>: DP-Masters                                                                                                    | system (1)                                                                                                    |        |           | *     | Suchen<br>Profit                                                                                                | Standard<br>Schaltgeräte<br>Senzorik<br>SENTRDN<br>SIMADYN<br>SIMADYN<br>SIMADERVE<br>SIMODEREG<br>SIMOVERT                                                                                                    |                                                                                |                |
| HW Konfig - [SIMATIC (Konfigu           Station         Bearbeiten         Einfugen         Zek           E         Station         Bearbeiten         Einfugen         Zek           E         Station         Bearbeiten         Einfugen         Zek           E         (0) PC         E         E         E           IF1         IF2         IF3         IF4           IF2         IF4         E         IF4           IF4         IF4         IF4         IF4           IF4         IF4         IF4         IF4           IF4         IF4         IF4         IF4           IF4         IF4         IF4         IF4           IF4         IF4         IF4         IF4           IF4         IF4         IF4         IF4           IF4         IF4         IF4         IF4           IF4         IF4         IF4         IF4           IF4         IF4         IF4         IF4           IF4         IF4         IF4         IF4           IF5         IF4         IF4         IF4           IF4         IF4         IF4         IF4           IF4                                                                                                    | aration) LOCC-Box-PB-<br>laystom Ansicht Extras Es<br>an an PROFIBUS(1)<br>PROFIBUS(1)                                                                                                    | Koffer]<br>Inster Hife<br>R?<br>DP-Masters                                                                                                    | system (1)                                                                                                    |        |           |       | Suchen<br>Profit                                                                                                | Standard<br>Schaltgeräle<br>Sensorik<br>SENTRON<br>SIMADYN<br>SIMADYN<br>SIMADYN<br>SIMOREG<br>SIMOPRE<br>SIMOREG<br>SIMOVENT<br>SIMAMICS<br>SIPOS<br>Webre FEI DGE B2                                                                                                    | άτε                                                                            |                |
| HW Konfig - [SIMATIC (Konfigu           Station         Bearbeiten         Einfugen         Zek           E         Station         Bearbeiten         Einfugen         Zek           E         E         Station         Bearbeiten         Einfugen         Zek           E         E         Station         Bearbeiten         Einfugen         Zek           E         E         Station         Bearbeiten         Einfugen         Zek           E         E         Station         Bearbeiten         Einfugen         Zek           F1         E         Station         E         E         E           F2         F2         F3         E         E         E           F4         3         E         E         E         E           F4         17         LOCC-Box-GW-DP         E         E         E           Steckplaiz         D         DP-Kennung         E         E         E                                                                                                    | Bestelnummer / Bezeichnung                                                                                                    | Koffer]<br>enster Hife<br>PMasters                                                                                                    | system (1)                                                                                                    | Komme  | nter      | *     | Suchen<br>Profit                                                                                                | Standard<br>Schaltgeräte<br>Sensorik<br>SENTRON<br>SIMADYN<br>SIMADYN<br>SIMOREG<br>SIMOVERT<br>SIMOVERT<br>SIMOVERT<br>SIMOVERT<br>SIMOVERT<br>SIMANCS<br>SIMOVERT<br>SIMANCS<br>SIMOVERT<br>SIMANCS                                                                                                    | ίτε                                                                            |                |
| Bit Working - [SIMATIC (Konfigu           Station         Bearbeiten         Einfugen         Zek           Dem Park         Bit         Bit         Bit         Bit           Image: Dem Park         Bit         Bit         Bit         Bit         Bit           Image: Dem Park         Bit         Bit </td <td>Bestellnummer / Bezeichnung<br/>State/Mode</td> <td>E-Adress</td> <td>system (1)<br/>se A-Adresse</td> <td>Komme</td> <td>ntar</td> <td>×</td> <td>Suchen<br/>Profit</td> <td>Standard<br/>Schaltgeräte<br/>Sensorik<br/>SENTRON<br/>SIMADYN<br/>SIMADYN<br/>SIMOREG<br/>SIMOVERT<br/>SIMOVERT<br/>SIMAVES<br/>SIMOVERT<br/>SIMAVES<br/>SIMOVERT<br/>SIMAVES<br/>SIMAVES<br/>DES<br/>Vetere FELDGER<sup>2</sup></td> <td>ίτε</td> <td></td>                                                                                                    | Bestellnummer / Bezeichnung<br>State/Mode                                                                                                    | E-Adress                                                                                                    | system (1)<br>se A-Adresse                                                                                                    | Komme  | ntar      | ×     | Suchen<br>Profit                                                                                                | Standard<br>Schaltgeräte<br>Sensorik<br>SENTRON<br>SIMADYN<br>SIMADYN<br>SIMOREG<br>SIMOVERT<br>SIMOVERT<br>SIMAVES<br>SIMOVERT<br>SIMAVES<br>SIMOVERT<br>SIMAVES<br>SIMAVES<br>DES<br>Vetere FELDGER <sup>2</sup>                                                                                                    | ίτε                                                                            |                |
| Bit Working - [SIMATIC (Konfigu           Station         Bearbeiten         Einfugen         Ziek           Dimensional         Bit With an and and and and and and and and and                                                                                                    | Bestellnummer / Bezeichnung<br>State/Mode<br>State/Mode                                                                                                    | Koffer]<br>enster Hilfe<br>PMasters<br>DCC4<br>E-Adress<br>1<br>2<br>3                                                                                                    | system (1)<br>se A-Adresse<br>1<br>2<br>3                                                                                                    | Komme  | ntar      |       | Suchen<br>Profit                                                                                                | Standard<br>Schaltgeräte<br>Sensorik<br>SENTRON<br>SIMADYN<br>SIMADYN<br>SIMADERVE<br>SIMOREG<br>SIMOVERT<br>SIMAUCS<br>SIMOVERT<br>SINAMICS<br>SIPOS<br>Weitere FELDGER?<br>SICAlgeräte<br>Cateway                                                                                                    | ίτε                                                                            |                |
| Bit Working - [SIMATIC (Konfigu           Station         Bearbeiten         Enfugen         Zek           Station         Bearbeiten         Enfugen         Zek           Station         Bearbeiten         Enfugen         Zek           Station         Bearbeiten         Enfugen         Zek           Station         Bit Station         Bearbeiten         Enfugen         Zek           Station         Bit Station         Bit Station         Enforce         Enforce           IF1         Station         Bit Station         Enforce         Enforce         Enforce           IF4         Infra         Infra         Infra         Infra         Infra         Infra           IF4         Infra         Infra         Infra         Infra         Infra         Infra           IF4         Infra         Infra                                                                                                    | Bestellnummer / Bezeichnung<br>Bister/Mode                                                                                                    | Koffer]<br>enster Hilfe<br>PMasters<br>DCC-I<br>E-Adress<br>1<br>2<br>3<br>4<br>c                                                                                                    | system (1)<br>se A-Adresse<br>1<br>2<br>3<br>4<br>4                                                                                                    | Komme  | ntar      |       | Suchen<br>Profit                                                                                                | Standard<br>Schaltgeräle<br>Sensorik<br>SENTRON<br>SIMADYN<br>SIMADYN<br>SIMADYN<br>SIMADYN<br>SIMADREG<br>SIMOVERT<br>SIMOVERT<br>SIMAICS<br>SIMOVERT<br>SIMAICS<br>SIMOVERT<br>SIMAICS<br>SIMOVERT<br>SIMAICS<br>SIMOVERT<br>SIMAICS<br>SIMOVERT<br>SIMAICS<br>SIMAICS    | ίτε                                                                            |                |
| HW Konfig - [SIMATIC (Konfigu           Station Bearbeiten Einfugen Ziek           Station Bearbeiten Einfugen Ziek           Station Bearbeiten Einfugen Ziek           Station Bearbeiten Einfugen Ziek           Station Bearbeiten Einfugen Ziek           Station Bearbeiten Einfugen Ziek           Biologie Bearbeiten Einfugen Ziek           Image: Simatuc II           IF2           IF3           IF4           IF3           IF4           IF3           IF4           Steckplatz         DP-Kennung           I         8DX         S           3         8DX         S           4         8DX         S           5         8DX         S           6         8DX         S                                                                                                    | Bestelnummer / Bezeichnung<br>State/Mode<br>State/Mode<br>State/Mode                                                                                                    | Koffer]<br>enster Hilfe<br>PMasters<br>DCC4<br>E-Adress<br>1<br>2<br>3<br>4<br>5<br>6                                                                                                    | system (1)<br>se A-Adresse<br>1<br>2<br>3<br>4<br>5<br>6                                                                                                    | Komme  | nter      |       | Suchen<br>Profit<br>0<br>0<br>0<br>0<br>0<br>0<br>0<br>0<br>0<br>0<br>0<br>0<br>0<br>0<br>0<br>0<br>0<br>0<br>0 | Standard<br>Schattgeräle<br>Sensorik<br>SENTRON<br>SIMADTN<br>SIMADTN<br>SIMATCS<br>SIMADTN<br>SIMATCS<br>SIMATCS | λΤΕ<br>C Reußi ( DD                                                            |                |
| HW Konfig - [SIMATIC (Konfigu           Station Bearbetten Einfugen Ziek           Einfugen Ziek           Einfugen Ziek           Einfügen Ziek           Einfügen Ziek                                                                                                    | Bestellnummer / Bezeichnung<br>State/Mode<br>State/Mode<br>State/Mode                                                                                                    | Koffer]<br>enster Hilfe<br>R?<br>E-Adress<br>DCCI<br>2<br>3<br>4<br>5<br>6<br>7                                                                                                    | system (1)<br>se A-Adresse<br>1<br>2<br>3<br>4<br>5<br>6<br>6<br>7                                                                                                    | Komme  | ntar      |       | Suchen<br>Profit                                                                                                | Stendard<br>Schaltgeräle<br>Sensorik<br>SENTRDN<br>SIMADYN<br>SIMADYN<br>SIMADYN<br>SIMADYE<br>SIMOREG<br>SIMOREG<br>SIMOREG<br>SIMOREG<br>SIMOREG<br>SIMOREG<br>SINOS<br>Weiter FELDGERÄ<br>Weiter FELDGERÄ<br>Gateway<br>Gateway<br>Gateway<br>Gateway<br>Gateway<br>Gateway<br>CCC-Box                                                                                                    | ÍTE                                                                            |                |
| HW Konfig - [SIMATIC (Konfigu           Station         Bearbeiten         Einfugen         Zek           Station         Bearbeiten         Einfugen         Zek           Station         Bearbeiten         Einfugen         Zek           Station         Bearbeiten         Einfugen         Zek           Station         Bearbeiten         Einfugen         Zek           International Stational Stationa                                                                                                    | Bestelnummer / Bezeichnung<br>State/Mode<br>State/Mode<br>State/Mode<br>State/Mode                                                                                                    | Koffer]<br>enster Hife<br>R?<br>DPMasters<br>DCCI<br>E Adress<br>1<br>2<br>3<br>4<br>5<br>6<br>7<br>7                                                                                                    | system (1)<br>Se A-Adresse<br>1<br>2<br>3<br>4<br>5<br>6<br>7<br>7                                                                                                    | Komme  | nter      |       | Suchen<br>Profit                                                                                                | Standard<br>Schaltgeräle<br>Sensorik<br>SENTRON<br>SIMADYN<br>SIMADYN<br>SIMADYN<br>SIMADYN<br>SIMADYEN<br>SIMOPEG<br>SIMOVERT<br>SIMOVERT<br>SIMOV                                                                                  | La C-Box/GW-DP<br>Universalmodul<br>Empty                                      |                |
| HW Konfig - [SIMATIC (Konfigu           Station         Bearbeiten         Einfugen         Zek           D         D <thd< th="">         D         <thd< th="">         &lt;</thd<></thd<>                                                                                                    | Aration) LOCC-Box-PB-<br>Isystem Ansicht Extras Ed<br>Ansicht Extras Ed<br>PROFIBUS(1)<br>PROFIBUS(1)<br>PROFIBUS(1)<br>Comparison of the second of the second of the | Koffer]<br>enster Hife<br>PMasters<br>DCC<br>E-Adress<br>1<br>2<br>3<br>4<br>5<br>6<br>7<br>7                                                                                                    | system (1)<br>se A-Adresse<br>1<br>2<br>3<br>4<br>5<br>6<br>7<br>7                                                                                                    | Komme  | nter      |       | Sychen<br>Profit                                                                                                | Standard<br>Schaltgeräte<br>Sensorik<br>SENTRON<br>SIMADYN<br>SIMADYN<br>SIMOREG<br>SIMOVERT<br>SIMOVERT<br>SIMOVER<br>SIMOVER<br>SIMOV                                                                                  | TE<br>CC-Box-GW-DP<br>Universalmodul<br>Empty<br>State                         |                |
| HW Konfig - [SIMATIC (Konfigu           Station         Bearbeiten         Einfugen         Zek           Station         Bearbeiten         Einfugen         Zek           Station         Bearbeiten         Einfugen         Zek           Image: Station         Simatic         Image: Simatic         Image: Simatic           Image: Station         Simatic         Image: Simatic         Image: Simatic         Image: Simatic           Image: Simatic         Image: Simatic         Image: Simatic         Image: Simatic         Image: Simatic         Image: Simatic           Image: Simatic         Image: Simatic         Image: Simatic         Image: Simatic         Image: Simatic         Image: Simatic           Image: Simatic         Image: Simatic         Image: Simatic         Image: Simatic         Image: Simatic         Image: Simatic           Image: Simatic         Image: Simatic         Image: Simatic         Image: Simatic         Image: Simatic         Image: Simatic           Image: Simatic         Image: Simatic         Image: Simatic         Image: Simatic         Image: Simatic         Image: Simatic           Image: Simatic         Image: Simatic         Image: Simatic         Image: Simatic         Image: Simatic         Image: Simatic         Image: Simatic                                                                                                    | Bestellnummer / Bezeichnung<br>State/Mode<br>State/Mode<br>State/Mode                                                                                                    | Koffer]<br>enster Hife<br>PMasters<br>DCCI<br>E-Adress<br>1<br>2<br>3<br>4<br>5<br>6<br>7<br>-<br>-<br>-<br>-<br>-<br>-<br>-<br>-<br>-<br>-<br>-<br>-<br>-                                                                                                    | system (1)<br>se A-Adresse<br>1<br>2<br>3<br>4<br>5<br>5<br>6<br>7<br>7                                                                                                    | Komme  | ntar      |       | Sychen<br>Profit                                                                                                | Standard<br>Schaltgeräte<br>Sensorik<br>SENTRON<br>SIMADYN<br>SIMADYN<br>SIMADYN<br>SIMOREG<br>SIMOVERT<br>SIMAUCS<br>SIMOVERT<br>SIMAUCS<br>SIPOS<br>Weitere FELDGER?<br>Gateway<br>Gateway<br>Cateway<br>Cateway<br>Cateway<br>Cateway<br>Cateway<br>Cateway<br>Cateway<br>Cateway<br>Cateway                                                                                                    | ÉTE                                                                            |                |
| HW Konfig - [SIMATIC (Konfigu           Station         Bearbeiten         Einfugen         Zek           Station         Bearbeiten         Einfugen         Zek           Station         Bearbeiten         Einfugen         Zek           Image: Station         Simatic         Einfugen         Zek           Image: Station         Simatic         Einfugen         Zek           Image: Station         Simatic         Einfugen         Zek           Image: Station         Simatic         Image: Station         Station         Secondary           Image: Station         Image: Station         Image: Station         Image: Station         Secondary         Station         Secondary           Image: Station         Image: Station         Image: Station         Image: Station         Station                                                                                                    | Bestellnummer / Bezeichnung<br>State/Mode<br>State/Mode<br>State/Mode                                                                                                    | Koffer]<br>enster Hilfe<br>PMasters<br>DCC4<br>E-Adress<br>1<br>2<br>3<br>4<br>5<br>6<br>7<br>-<br>-<br>-<br>-<br>-<br>-<br>-<br>-<br>-<br>-<br>-<br>-<br>-                                                                                                    | system (1)<br>se A-Adresse<br>1<br>2<br>3<br>4<br>5<br>6<br>7<br>7                                                                                                    | Komme  | ntar      |       | Suchen<br>Profit                                                                                                | Schatgeräte<br>Sensorik<br>SENTRON<br>SIMADYN<br>SIMADYN<br>SIMADYN<br>SIMADERYE<br>SIMOREG<br>SIMOVERT<br>SIMAUCS<br>SIMOVERT<br>SIMAUCS<br>SIPOS<br>Webrei FELDGER?<br>Gateway<br>Gateway<br>COCC-Box<br>UCC-Box<br>UCC-Box<br>DCC-Box<br>COCC-Box<br>DCC-Box<br>DCC-B    | TE<br>CC-Box-GW-DP<br>Universelmodul<br>Empty<br>State<br>State/Mode<br>upler  |                |
| HW Konfig - [SIMATIC (Konfigu           Station         Bearbeiten         Einfugen         Zek           Station         Bearbeiten         Einfugen         Zek           Station         Bearbeiten         Einfugen         Zek           Station         Bearbeiten         Einfugen         Zek           Station         Bill         Bill         Bill         Bill           Station         Station         Station         Station         Station           If         Station         Station         Station         Station         Station           If         If         DP-Kennung         Intervention         Station         Station                                                                                                    | Bestellnummer / Bezeichnung<br>State/Mode<br>State/Mode<br>State/Mode                                                                                                    | Koffer]<br>enster Elife<br>PMasters<br>DCC-I<br>E-Adress<br>1<br>2<br>3<br>4<br>5<br>6<br>7<br>-<br>-<br>-<br>-<br>-<br>-<br>-<br>-<br>-<br>-<br>-<br>-<br>-                                                                                                    | system (1)<br>se A-Adresse<br>1<br>2<br>3<br>4<br>5<br>6<br>6<br>7<br>7<br>7<br>1<br>1<br>2<br>3<br>4<br>5<br>6<br>6<br>7<br>7<br>1<br>1<br>1<br>1<br>2<br>3<br>1<br>4<br>5<br>6<br>6<br>7<br>7<br>1<br>1<br>1<br>1<br>1<br>1<br>1<br>1<br>1<br>1<br>1<br>1<br>1                          | Komme  | ntar      |       | Suchen<br>Profit                                                                                                | Schaltgeräle<br>Sensorik<br>SENTRON<br>SIMADYN<br>SIMADYN<br>SIMADYN<br>SIMADREG<br>SIMOVERT<br>SIMAUCS<br>SIMOVERT<br>SIMAUCS<br>SIMOVERT<br>SIMOVERT<br>SIMOV                                                                   | ŠTE<br>CC-BowGW-DP<br>Universolmodul<br>Empty<br>State<br>State/Mode<br>Joler  |                |
| HW Konfig - [SIMATIC (Konfigu           Station Bearbeton Einfugen Zick           D 200 PC           1         200 PC           2         SIMATIC           IF1         D 200 PC           1         200 PC           1         200 PC           1         200 PC           1         200 PC           IF2         IF3           IF4         3           2         200 PC           1         200 PC           1         200 PC                                                                                                    | Arstion) LOCC-Box-PB-<br>lsystem Ansicht Extras Ex-<br>min im P PROFIBUS(1)<br>PROFIBUS(1)<br>Externational Content of the second<br>State/Mode<br>State/Mode<br>State/Mode<br>State/Mode<br>State/Mode                                                                                                    | Koffer]<br>enster Hilfe<br>P-Masters<br>DCCI<br>1<br>2<br>3<br>4<br>5<br>6<br>7<br>4<br>5<br>6<br>7<br>4<br>5<br>6<br>7<br>4<br>5<br>6<br>7<br>4<br>5<br>6<br>7<br>4<br>5<br>6<br>7<br>4<br>5<br>6<br>7<br>4<br>5<br>6<br>7<br>6<br>7<br>7<br>7<br>7<br>7<br>7<br>7<br>7<br>7<br>7<br>7<br>7<br>7 | system (1)<br>se A-Adresse<br>1<br>2<br>3<br>4<br>5<br>6<br>7<br>7<br>7<br>1<br>1<br>2<br>3<br>4<br>5<br>6<br>7<br>7<br>1<br>1<br>2<br>3<br>4<br>5<br>6<br>7<br>7<br>1<br>1<br>1<br>2<br>3<br>4<br>5<br>6<br>6<br>7<br>7<br>1<br>1<br>1<br>1<br>1<br>1<br>1<br>1<br>1<br>1<br>1<br>1<br>1 | Komme  | ntar      |       | Suchen<br>Profit                                                                                                | Standard<br>Schaltgeräle<br>Sensorik<br>SENTRON<br>SIMADIN<br>SIMADIN<br>SIMADIC<br>SIMODEREG<br>SIMOVERT<br>SIMOVERT<br>SINAMICS<br>SIPOS<br>Weitere FELDGER?<br>SIAMUCS<br>SIPOS<br>Octoberate<br>Di LOC-Box<br>Octoberate<br>DI LOC-Box<br>Octoberate<br>DI LOC-Box                                                                                                    | ÉTE<br>CC-Box-GW-DP<br>Universalmodul<br>Empty<br>State<br>State/Mode<br>Joler |                |

Die Bilder zeigen die Einbindung des LOCC-Box Gateway's und die Anordnung der LOCC-Box-Net Module. Die Steckplatznummer entspricht der Knotennummer der LOCC-Box-Net. Die E- / A-Adresse kann frei gewählt werden.

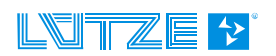

#### 2.4.8 Parametrierung

Durch doppelklick auf das Gateway öffnet sich das Fenster *"Eigenschaften – DP-Slave"*. Hier können Einstellungen wie die Profibus-Schnittstelle, Bezeichnung und Parameter wie z.B. die Zykluszeit eingestellt werden. Die Zykluszeit beschreibt die Abfragezeit der einzelnen LOCC-Box. Diese kann im Bereich von 20 ... 65535ms liegen. Im Beispiel 20ms.

| Parameter                                   | Wert     |
|---------------------------------------------|----------|
| - Stationsparameter                         |          |
| DP-Alarm-Mode                               | DPV0     |
| 🗄 🛅 Allgemeine DP-Parameter                 |          |
| –≝) Failsafe                                |          |
| 니프 Anlauf bei Sollausbau ungleich Istausbau |          |
| 🖨 🔄 Gerätespezifische Parameter             |          |
| └── Cycle Time [ms]                         | 20       |
| E- 🔄 Hex-Parametrierung                     |          |
| ⊢≝ DPV1_Status (0 bis 2)                    | 80,00,00 |
| ∟≝j User_Prm_Data (3 bis 4)                 | 00,14    |
|                                             |          |

#### 2.4.9 Prozessabbild

Die Nummer des Steckplatzes entspricht der Knotennummer der angeschlossenen LOCC-Box-Net und kann nicht separat eingestellt werden. Für die Adressierung werden die Eingangs- und Ausgangsadressen verwendet.

Für die LOCC-Box-Net stehen 4 Baugruppen zur Verfügung.

| 1. State:          | - verfügt nur über 1 Eingangs-Byte<br>- kann nur Prozessdaten lesen                        |
|--------------------|--------------------------------------------------------------------------------------------|
| 2. State / Mode:   | - verfügt über 1 Eingangs- und 1 Ausgangs-Byte<br>- kann Prozessdaten lesen bzw. schreiben |
| 3. Universalmodul: | - dient als Platzhalter                                                                    |
| 4. Empty:          | - dient als Platzhalter                                                                    |

#### 2.4.9.1 Eingangsbyte

Im Eingangs-Byte wird der Modulzustand der angeschlossenen LOCC-Box angezeigt.

Der Modulzustand entspricht der Darstellung in LOCC-Pads bzw. dem Index 0x10 (Kapitel 2.4.9.2).

| AN                        | • |
|---------------------------|---|
| Iwarnung (I > 0.9 * Inom) | ٠ |
| Unterspannung (U < 10.0V) | ٠ |
| Kurzschluss               | ٠ |
| Systemfehler              | ٠ |

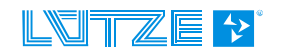

| 7                | 6           | 5                      | 4                             | 3                     | 2          | 1   | 0    |
|------------------|-------------|------------------------|-------------------------------|-----------------------|------------|-----|------|
| System<br>Fehler | Kurzschluss | Unterspannung<br>U<10V | lwarnung<br>(I>0,9 *<br>Inom) | Neues Modul<br>am Bus | Reserviert | Sta | itus |

#### 2.4.9.2 Ausgangsbyte

Das Ausgangs-Byte nutzt die niederwertigen beiden Bits (0 und 1) und dient zum Ein- und Ausschalten der angewählten LOCC-Box-Net.

- Bit 0: = 0: angeschlossene LOCC-Box ausschalten = 1: angeschlossene LOCC-Box einschalten
- Bit 1: Flankenwechsel von 0 auf 1: Zustand von Bit 0 in die angeschlossene LOCC-Box übernehmen

| 7 | 6 | 5 | 4 | 3 | 2 | 1                                   | 0                |
|---|---|---|---|---|---|-------------------------------------|------------------|
| - | - | - | - | - | - | Steigende<br>Flanke =<br>Übernehmen | Neuer<br>Zustand |

HINWEIS

Die Daten werden im Hex-Format übertragen.

Das Einschalten erfolgt über das Senden von "00" und anschließend von "03". Das Ausschalten erfolgt über das Senden von "00" und anschließend von "02".

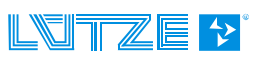

#### 2.4.10 Beispiele der verwendeten Indexe

#### 2.4.10.1 Modul Typ (00<sub>h</sub>)

| Index                  | Name      | Datentyp | <b>R/W</b><br>Typ1 Typ3 | Default-Wert |
|------------------------|-----------|----------|-------------------------|--------------|
| <b>00</b> <sub>h</sub> | Modul typ | USINT    | r                       | -            |

Der Wert des *Modul Typ* interpretiert die Modul Version: Typ 1 = 716410

Typ 3 = 716411

**Beispiel:** Der gelesene Wert wird in ein Dezimalwert gewandelt. 00 00 00  $01_h = 1_d \rightarrow Typ 1$ 

#### 2.4.10.2 Modulzustand (10<sub>h</sub>)

| Index           | Name         | Datentyp | <b>R/W</b><br>Tvp1 Tvp3 | Default            |
|-----------------|--------------|----------|-------------------------|--------------------|
| 10 <sub>h</sub> | Modulzustand | USINT    | r                       | 00 - Lieferzustand |

Der ausgelesene Wert gibt den Modulzustand an und ist in einen Binärwert zu wandeln.

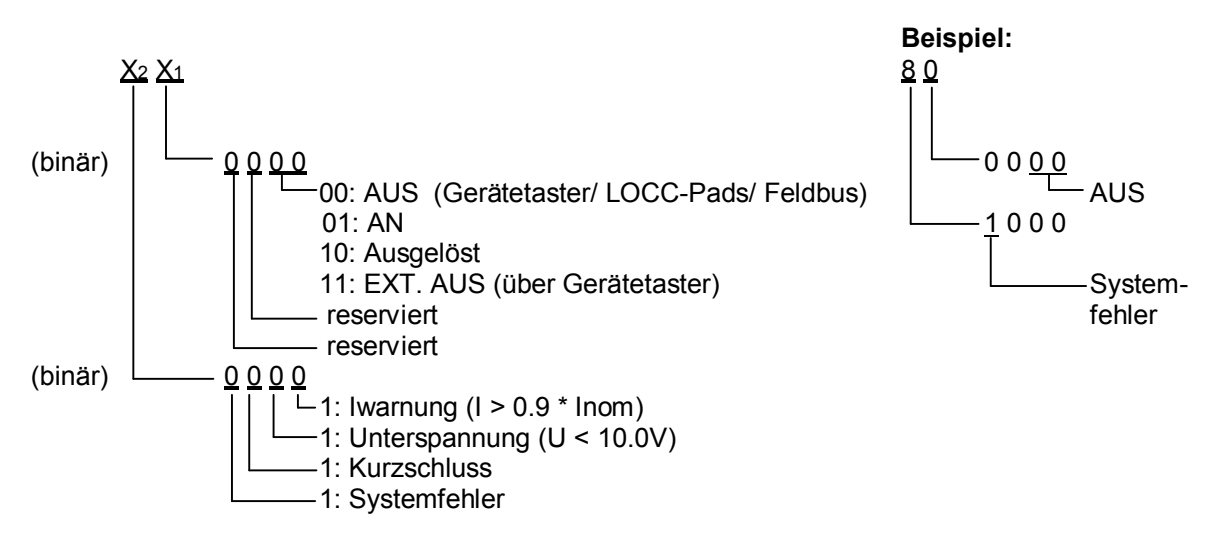

Ergebnis ist: Modul ist AUS mit Hilfe des Gerätetaster/ LOCC-Pads oder Feldbus und signalisiert einen Systemfehler.

#### 2.4.10.3 Modulkonfiguration (11<sub>h</sub>)

| Index           | Name               | Datentyp | R/W       | Default             |
|-----------------|--------------------|----------|-----------|---------------------|
|                 |                    |          | Тур1 Тур3 |                     |
| 11 <sub>h</sub> | Modulkonfiguration | USINT    | r         | 1,1 - Lieferzustand |

Der Wert der Modulkonfiguration gibt die Einstellung von Strombereich bzw. Charakteristik zurück.

Der gelesene Wert der oberen 4-Bit bzw. unteren 4-Bit wird in einen Dezimalwert gewandelt.

 $\frac{Y_2 Y_1}{\Box} = \text{Dezimalwert } 1-10 = \text{Strombereich } 1-10\text{A}$ = Dezimalwert 1-10 = Charakteristik 1-10

**Beispiel:**  $1 \quad 5$  $\Box = dezimal = 5 = Strombereich 5A$ = dezimal = 1 = Charakteristik 1 (flink)

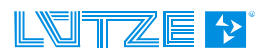

#### 2.4.10.4 Ausgangsspannung (20<sub>h</sub>)

| Index                  | Name             | Datentyp | <b>R/W</b><br><i>Typ1 Typ3</i> | Default |
|------------------------|------------------|----------|--------------------------------|---------|
| <b>20</b> <sub>h</sub> | Ausgangsspannung | UINT     | r                              | -       |

Der Wert enthält den Betrag der anliegenden Ausgangspannung.

Der gelesene Wert wird in einen Dezimalwert gewandelt. Der maximale Messwert ist 1024 und entspricht 39V. Hieraus ergibt sich folgende Verhältnisgleichung.

Ausgangsspannung =  $\frac{Dezimalwert \times 39V}{1024}$ 

#### Beispiel:

 $02 \ 9C_{h} = dezimal = 668$ 

Ausgangsspannung =  $\frac{668 \times 39V}{1024}$  =  $\frac{25.44V}{25.44V}$ 

#### 2.4.10.5 Eingangsspannung (21<sub>h</sub>)

| Index           | Name             | Datentyp | <b>R/W</b><br><i>Typ1 Typ3</i> | Default |
|-----------------|------------------|----------|--------------------------------|---------|
| 21 <sub>h</sub> | Eingangsspannung | UINT     | r                              | -       |

Der Wert enthält den Betrag der anliegenden Eingangsspannung.

Der gelesene Wert wird in einen Dezimalwert gewandelt. Der maximale Messwert ist 1024 und entspricht 39V. Hieraus ergibt sich folgende Verhältnisgleichung.

Eingangsspannung =  $\frac{Dezimalwert \times 39V}{1024}$ 

**Beispiel:** 

 $02\ 98_{\rm h}$  = dezimal = 664

Eingangsspannung =  $\frac{664 \times 39V}{1024} = \frac{25,29V}{25,29V}$ 

#### 2.4.10.6 Strommessung (24<sub>h</sub>)

| Index                  | Name         | Datentyp | <b>R/W</b><br>Typ1 Typ3 | Default |
|------------------------|--------------|----------|-------------------------|---------|
| <b>24</b> <sub>h</sub> | Strommessung | UINT     | r                       | -       |

Der Wert enthält den Betrag des momentan fließenden Stromes.

Der gelesene Wert wird in einen Dezimalwert gewandelt. Der maximale Messwert ist 1024 und entspricht 32,75A. Hieraus ergibt sich folgende Verhältnisgleichung.

Strom =  $\frac{Dezimalwert \times 32,75A}{1024}$ 

#### **Beispiel:**

00 00 00 1F<sub>h</sub> = dezimal = 31 Strom =  $\frac{31 \times 32,75A}{1024} = 0.99A$ 

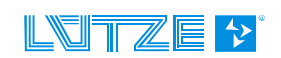

#### 2.4.10.7 Kennlinieneinstellung (2A<sub>h</sub>)

| Index           | Name                  | Datentyp | R/W       | Default |
|-----------------|-----------------------|----------|-----------|---------|
|                 |                       |          | Тур1 Тур3 |         |
| 2A <sub>h</sub> | Kennlinieneinstellung | UINT     | r         | -       |

Dieses Objekt liefert die aktuellen Parameter der eingestellten Kennlinie (Charakteristik).

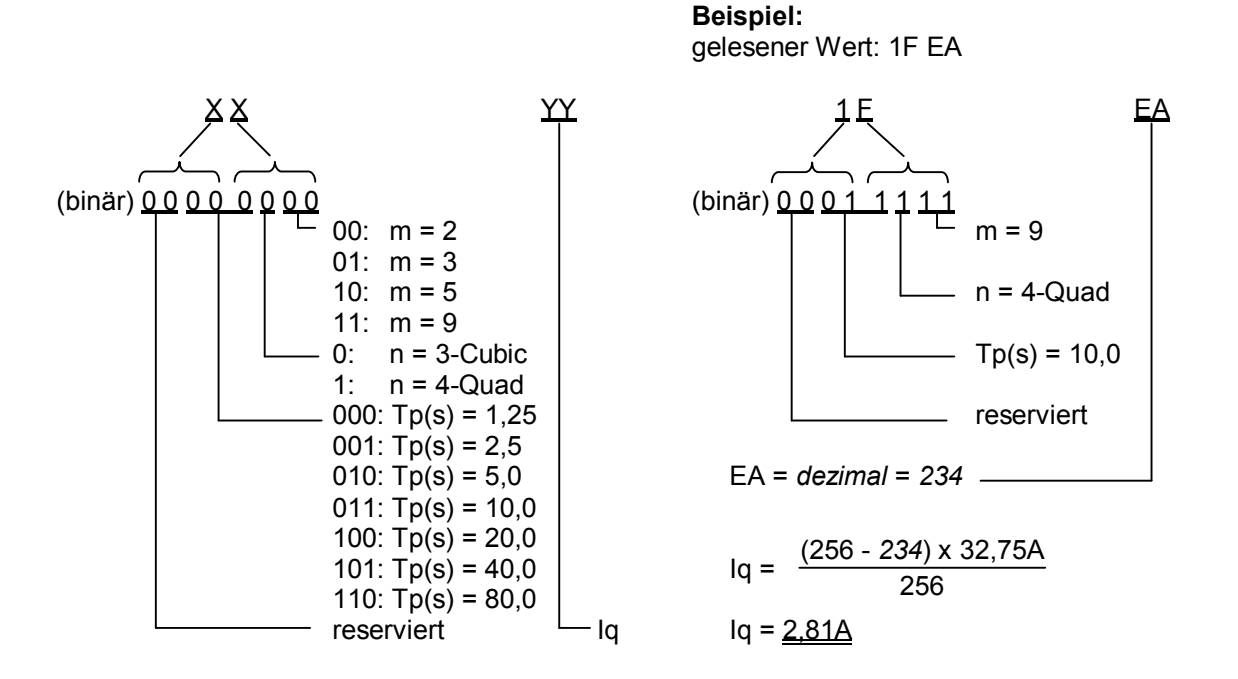

Umwandlung in *Dezimalwert*. Der maximale Messwert ist 256 und entspricht 32,75A. Hieraus ergibt sich folgender Dreisatz: Iq =  $\frac{(256 - Dezimalwert) \times 32,75A}{256}$ 

## 2.4.10.8 Softwareversion (30<sub>h</sub>)

| Index                  | Name            | Datentyp | <b>R/W</b><br>Тур1 Тур3 | Default |
|------------------------|-----------------|----------|-------------------------|---------|
| <b>30</b> <sub>h</sub> | Softwareversion | UDINT    | r                       | -       |

Dieses Objekt liefert die Softwareversion der LOCC-Box.

Der gelesene Wert wird als Hex-Wert gelesen und mit einer Kommastelle von rechts versehen.

**Beispiel:** 15<sub>h</sub> = 1.5

#### 2.4.10.9 Seriennummer (31<sub>h</sub>)

| Index           | Name         | Datentyp | R/W       | Default |
|-----------------|--------------|----------|-----------|---------|
|                 |              |          | Тур1 Тур3 |         |
| 31 <sub>h</sub> | Seriennummer | UDINT    | r         | -       |

Dieses Objekt liefert die *Seriennummer* der LOCC-Box. Der gelesene Wert wird in einen Dezimalwert gewandelt.

**Beispiel:** 00 01 E1 EF<sub>h</sub> = dezimal = 123375

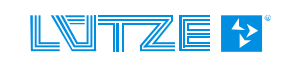

#### 2.4.10.10 LOCC-Box Zähler "Betriebsspannung AN" (32h)

| Index           | Name                                  | Datentyp | <b>R/W</b><br><i>Typ1 Typ3</i> | Default |
|-----------------|---------------------------------------|----------|--------------------------------|---------|
| 32 <sub>h</sub> | LOCC-Box Zähler "Betriebsspannung AN" | UDINT    | r                              | -       |

Dieses Objekt liefert den *Zählerstand* wie oft das Modul an die Versorgungsspannung angeschlossen wurde. Der gelesene Wert wird in einen Dezimalwert gewandelt.

#### **Beispiel:** 00 00 01 0C<sub>h</sub> = dezimal = 268

#### 2.4.10.11 LOCC-Box Zähler "Betriebsstunden (h)" (33h)

| Index           | Name                                  | Datentyp | R/W       | Default |
|-----------------|---------------------------------------|----------|-----------|---------|
|                 |                                       |          | Тур1 Тур3 |         |
| 33 <sub>h</sub> | LOCC-Box Zähler "Betriebsstunden (h)" | UDINT    | r         | -       |

Dieses Objekt liefert die Anzahl der Betriebsstunden im ½ Stunden Takt, d.h. wie lange die LOCC-Box an die Versorgungsspannung angeschlossen war.

Der gelesene Wert wird in einen Dezimalwert gewandelt und durch 2 geteilt.

**Beispiel:** 00 00 01 60<sub>h</sub> = dezimal / 2 = 176h

#### 2.4.10.12 LOCC-Box Zähler "Betriebsstunden AN (h)" (34h)

| Index                  | Name                                     | Datentyp | <b>R/W</b><br>Tvp1 Tvp3 | Default |
|------------------------|------------------------------------------|----------|-------------------------|---------|
| <b>34</b> <sub>h</sub> | LOCC-Box Zähler "Betriebsstunden AN (h)" | UDINT    | r                       | -       |

Dieses Objekt liefert die Anzahl der Betriebsstunden AN im ½ Stunden Takt, d.h. wie lange die LOCC-Box eingeschaltet war und den Verbraucher versorgt hat.

Der gelesene Wert wird in einen Dezimalwert gewandelt und durch 2 geteilt.

#### **Beispiel:** 00 00 08 FB<sub>h</sub> = dezimal / 2 = 1149,5h

#### 2.4.10.13 LOCC-Box Zähler "Ausgelöst" (35h)

| Index           | Name                        | Datentyp | <b>R/W</b><br><i>Typ1 Typ3</i> | Default |
|-----------------|-----------------------------|----------|--------------------------------|---------|
| 35 <sub>h</sub> | LOCC-Box Zähler "Ausgelöst" | UDINT    | r                              | -       |

Dieses Objekt liefert die Anzahl wie oft die LOCC-Box durch Überlast oder Kurzschluss ausgelöst hat. Der gelesene Wert wird in einen Dezimalwert gewandelt.

**Beispiel:** 00 00 00 28<sub>h</sub> = dezimal = 40

#### 2.4.10.14 LOCC-Box Zähler "Einschalten" (36h)

| Index           | Name                          | Datentyp | R/W       | Default |
|-----------------|-------------------------------|----------|-----------|---------|
|                 |                               |          | Тур1 Тур3 |         |
| 36 <sub>h</sub> | LOCC-Box Zähler "Einschalten" | UDINT    | r         | -       |

Dieses Objekt liefert die Anzahl wie oft die LOCC-Box eingeschaltet wurde. Der gelesene Wert wird in einen Dezimalwert gewandelt.

**Beispiel:** 00 00 00 2C<sub>h</sub> = dezimal = 44

## 2.4.10.15 LOCC-Box Einstellungen (38h)

| Index Name                                |        |                  | Datentyp | R/W          | Default                |  |  |  |
|-------------------------------------------|--------|------------------|----------|--------------|------------------------|--|--|--|
|                                           |        |                  |          | Тур1 Тур3    |                        |  |  |  |
| 38 <sub>h</sub>                           | LOCC-B | ox Einstellungen | USINT    | r/w          | 0000 0001 <sub>b</sub> |  |  |  |
|                                           |        |                  |          | m 5 ocorozza |                        |  |  |  |
| Falsche Einstellungen können zu nicht ge- |        |                  |          | S S COLCITC  | × × ×                  |  |  |  |

HINWEIS Falsche Einstellungen können zu nicht wollten Funktionen der LOCC-Box-Net führen!

Dieser Index gestattet das Parametrieren von Meldeausgang, Ferneingang und das Einschaltverhalten. Gleiche Einstellungen können mit LOCC-Pads vorgenommen werden.

|                                                                                                    | Hw.         Image: Marking and Section of the section of the sectin of the section of the sectin of the section of the secti                                                                                                    |     |          | r/w                             |                              |                                                                             |                      |                       | 0                                                     | 0                                   | 00                                                                            | ) (                                                                   | )0                      | 0                                                                       | 1 <sub>b</sub>            |   |     |         |
|----------------------------------------------------------------------------------------------------|----------------------------------------------------------------------------------------------------|-----|----------|---------------------------------|------------------------------|-----------------------------------------------------------------------------|----------------------|-----------------------|-------------------------------------------------------|-------------------------------------|-------------------------------------------------------------------------------|-----------------------------------------------------------------------|-------------------------|-------------------------------------------------------------------------|---------------------------|---|-----|---------|
| Here         1         0         3         3         3         3         3         3         3         3         3         3         3         3         3         3         3         3         3         3         3         3         3         3         3         3         3         3         3         3         3         3         3         3         3         3         3         3         3         3         3         3         3         3         3         3         3         3         3         3         3         3         3         3         3         3         3         3         3         3         3         3         3         3         3         3         3         3         3         3         3         3         3         3         3         3         3         3         3         3         3         3         3         3         3         3         3         3         3         3         3         3         3         3         3         3         3         3         3         3         3         3         3         3         3         3                                                                                                    | Hw.         I         X         X                                                                                                    |     |          |                                 | _                            |                                                                             |                      |                       |                                                       |                                     |                                                                               |                                                                       |                         |                                                                         |                           |   |     |         |
| Hex.         1         3         7         1         1         3         7         1         1         3         7         1         1         3         7         1         1         3         7         1         1         1         1         1         1         1         1         1         1         1         1         1         1         1         1         1         1         1         1         1         1         1         1         1         1         1         1         1         1         1         1         1         1         1         1         1         1         1         1         1         1         1         1         1         1         1         1         1         1         1         1         1         1         1         1         1         1         1         1         1         1         1         1         1         1         1         1         1         1         1         1         1         1         1         1         1         1         1         1         1         1         1 <th1< th="">         1         <th1< th=""> <th1< th=""></th1<></th1<></th1<>                                                                                                    | Hw.         I         X         X                                                                                                    | 68  | 5        | 00010110                        |                              |                                                                             | ×                    |                       |                                                       |                                     |                                                                               |                                                                       | ×                       |                                                                         |                           |   |     | ×       |
| Hwa         1         0         3         7         1         0         3         7         1         0         3         7         7         7         7         7         7         7         7         7         7         7         7         7         7         7         7         7         7         7         7         7         7         7         7         7         7         7         7         7         7         7         7         7         7         7         7         7         7         7         7         7         7         7         7         7         7         7         7         7         7         7         7         7         7         7         7         7         7         7         7         7         7         7         7         7         7         7         7         7         7         7         7         7         7         7         7         7         7         7         7         7         7         7         7         7         7         7         7         7         7         7         7         7         7         7                                                                                                    | Hw.         I         X         X                                                                                                    | 69  | 릡        | TODICITC                        |                              | ×                                                                           |                      |                       |                                                       |                                     |                                                                               |                                                                       | ×                       |                                                                         |                           |   |     | ×       |
| Hen         1         0         3         7         1         1         1         1         1         1         1         1         1         1         1         1         1         1         1         1         1         1         1         1         1         1         1         1         1         1         1         1         1         1         1         1         1         1         1         1         1         1         1         1         1         1         1         1         1         1         1         1         1         1         1         1         1         1         1         1         1         1         1         1         1         1         1         1         1         1         1         1         1         1         1         1         1         1         1         1         1         1         1         1         1         1         1         1         1         1         1         1         1         1         1         1         1         1         1         1         1         1 <th1< th="">         1         1         1</th1<>                                                                                                    | Hw.         I         I                                                                                                    | 4   | Ы        | OTOOTTC                         |                              |                                                                             | ×                    |                       |                                                       |                                     |                                                                               | ×                                                                     |                         |                                                                         |                           |   |     | ×       |
| Hew         1         0         3         7         7         7         7         7         7         7         7         7         7         7         7         7         7         7         7         7         7         7         7         7         7         7         7         7         7         7         7         7         7         7         7         7         7         7         7         7         7         7         7         7         7         7         7         7         7         7         7         7         7         7         7         7         7         7         7         7         7         7         7         7         7         7         7         7         7         7         7         7         7         7         7         7         7         7         7         7         7         7         7         7         7         7         7         7         7         7         7         7         7         7         7         7         7         7         7         7         7         7         7         7         7         7                                                                                                    | Hor         1         0         3         3         3         3         3         3         3         3         3         3         3         3         3         3         3         3         3         3         3         3         3         3         3         3         3         3         3         3         3         3         3         3         3         3         3         3         3         3         3         3         3         3         3         3         3         3         3         3         3         3         3         3         3         3         3         3         3         3         3         3         3         3         3         3         3         3         3         3         3         3         3         3         3         3         3         3         3         3         3         3         3         3         3         3         3         3         3         3         3         3         3         3         3         3         3         3         3         3         3         3         3         3         3         3                                                                                                    | R   | 3        | TOOLIC                          |                              | ×                                                                           |                      |                       |                                                       |                                     |                                                                               | ×                                                                     |                         |                                                                         |                           |   |     | ×       |
| Haw,<br>1         1         0         3         2         11         1         3         2         11         13         13         13         13         13         13         13         13         13         13         13         13         13         13         13         13         13         13         13         13         13         13         13         13         13         13         13         13         13         13         13         13         13         13         13         13         13         13         13         13         13         13         13         13         13         13         13         13         13         13         13         13         13         13         13         13         13         13         13         13         13         13         13         13         13         13         13         13         13         13         13         13         13         13         13         13         13         13         13         13         13         13         13         13         13         13         13         13         13         13         13         13 <td>Hw.         I         I</td> <td>20</td> <td>1</td> <td>00007770</td> <td></td> <td></td> <td>×</td> <td></td> <td></td> <td></td> <td>×</td> <td></td> <td></td> <td></td> <td></td> <td></td> <td></td> <td>×</td>                                                                                                    | Hw.         I         I                                                                                                    | 20  | 1        | 00007770                        |                              |                                                                             | ×                    |                       |                                                       |                                     | ×                                                                             |                                                                       |                         |                                                                         |                           |   |     | ×       |
| How         1         0         3         1         1         1         1         1         1         1         1         1         1         1         1         1         1         1         1         1         1         1         1         1         1         1         1         1         1         1         1         1         1         1         1         1         1         1         1         1         1         1         1         1         1         1         1         1         1         1         1         1         1         1         1         1         1         1         1         1         1         1         1         1         1         1         1         1         1         1         1         1         1         1         1         1         1         1         1         1         1         1         1         1         1         1         1         1         1         1         1         1         1         1         1         1         1         1         1         1         1         1 <th1< th="">         1         1         1</th1<>                                                                                                    | Hw.         I         I                                                                                                    | E   | 2        | TOODTIC                         |                              | ×                                                                           |                      |                       |                                                       |                                     | ×                                                                             |                                                                       | _                       |                                                                         |                           |   |     | ×       |
| How         1         0         3         1         1         1         1         1         1         1         1         1         1         1         1         1         1         1         1         1         1         1         1         1         1         1         1         1         1         1         1         1         1         1         1         1         1         1         1         1         1         1         1         1         1         1         1         1         1         1         1         1         1         1         1         1         1         1         1         1         1         1         1         1         1         1         1         1         1         1         1         1         1         1         1         1         1         1         1         1         1         1         1         1         1         1         1         1         1         1         1         1         1         1         1         1         1         1         1         1         1         1 <th1< th="">         1         <th1< th=""> <th1< th=""></th1<></th1<></th1<>                                                                                                    | Hw.         Hw.         I         I <td>0</td> <td>1 2</td> <td>OLOOCILC</td> <td></td> <td></td> <td>×</td> <td></td> <td></td> <td>×</td> <td></td> <td></td> <td></td> <td></td> <td></td> <td></td> <td></td> <td>×</td>                                                                                                    | 0   | 1 2      | OLOOCILC                        |                              |                                                                             | ×                    |                       |                                                       | ×                                   |                                                                               |                                                                       |                         |                                                                         |                           |   |     | ×       |
| Hew, 1         0         3         1         0         3         1         0         3         1         0         3         1         1         0         3         1         1         1         1         1         1         1         1         1         1         1         1         1         1         1         1         1         1         1         1         1         1         1         1         1         1         1         1         1         1         1         1         1         1         1         1         1         1         1         1         1         1         1         1         1         1         1         1         1         1         1         1         1         1         1         1         1         1         1         1         1         1         1         1         1         1         1         1         1         1         1         1         1         1         1         1         1         1         1         1         1         1         1         1         1         1         1         1         1         1         1 <td>How         1         0         3         3         4         4         4         4         5         3         5         3         5         3         5         3         5         3         5         3         5         3         5         3         5         5         5         5         5         5         5         5         5         5         5         5         5         5         5         5         5         5         5         5         5         5         5         5         5         5         5         5         5         5         5         5         5         5         5         5         5         5         5         5         5         5         5         5         5         5         5         5         5         5         5         5         5         5         5         5         5         5         5         5         5         5         5         5         5         5         5         5         5         5         5         5         5         5         5         5         5         5         5         5         5         5</td> <td>33</td> <td>5</td> <td>TTOOCTTC</td> <td></td> <td>×</td> <td></td> <td></td> <td></td> <td>×</td> <td></td> <td></td> <td></td> <td></td> <td></td> <td></td> <td></td> <td>×</td>                                                                                                    | How         1         0         3         3         4         4         4         4         5         3         5         3         5         3         5         3         5         3         5         3         5         3         5         3         5         5         5         5         5         5         5         5         5         5         5         5         5         5         5         5         5         5         5         5         5         5         5         5         5         5         5         5         5         5         5         5         5         5         5         5         5         5         5         5         5         5         5         5         5         5         5         5         5         5         5         5         5         5         5         5         5         5         5         5         5         5         5         5         5         5         5         5         5         5         5         5         5         5         5         5         5         5         5         5         5         5                                                                                                    | 33  | 5        | TTOOCTTC                        |                              | ×                                                                           |                      |                       |                                                       | ×                                   |                                                                               |                                                                       |                         |                                                                         |                           |   |     | ×       |
| How, 1         0         3         1         0         3         1         0         3         1         0         3         3         3         3         3         3         3         3         3         3         3         3         3         3         3         3         3         3         3         3         3         3         3         3         3         3         3         3         3         3         3         3         3         3         3         3         3         3         3         3         3         3         3         3         3         3         3         3         3         3         3         3         3         3         3         3         3         3         3         3         3         3         3         3         3         3         3         3         3         3         3         3         3         3         3         3         3         3         3         3         3         3         3         3         3         3         3         3         3         3         3         3         3         3         3         3 <td>Hw.         1         0         3         3         4         4         5         3         4         5         3         4         5         5         5         5         5         5         5         5         5         5         5         5         5         5         5         5         5         5         5         5         5         5         5         5         5         5         5         5         5         5         5         5         5         5         5         5         5         5         5         5         5         5         5         5         5         5         5         5         5         5         5         5         5         5         5         5         5         5         5         5         5         5         5         5         5         5         5         5         5         5         5         5         5         5         5         5         5         5         5         5         5         5         5         5         5         5         5         5         5         5         5         5         5         5</td> <td>6</td> <td>8</td> <td>00000110</td> <td>_</td> <td></td> <td>×</td> <td></td> <td>×</td> <td></td> <td></td> <td></td> <td></td> <td></td> <td>_</td> <td></td> <td></td> <td>×</td>                                                                                                    | Hw.         1         0         3         3         4         4         5         3         4         5         3         4         5         5         5         5         5         5         5         5         5         5         5         5         5         5         5         5         5         5         5         5         5         5         5         5         5         5         5         5         5         5         5         5         5         5         5         5         5         5         5         5         5         5         5         5         5         5         5         5         5         5         5         5         5         5         5         5         5         5         5         5         5         5         5         5         5         5         5         5         5         5         5         5         5         5         5         5         5         5         5         5         5         5         5         5         5         5         5         5         5         5         5         5         5         5                                                                                                    | 6   | 8        | 00000110                        | _                            |                                                                             | ×                    |                       | ×                                                     |                                     |                                                                               |                                                                       |                         |                                                                         | _                         |   |     | ×       |
| Hwi       1       0       3       7       11       0       3       7       11       0       3       7       11       0       3       7       11       0       3       7       11       0       3       7       11       0       3       3       3       3       3       3       3       3       3       3       3       3       4       4       4       4       4       4       4       4       4       4       4       4       4       4       4       4       4       4       4       4       4       4       4       4       4       4       4       4       4       4       4       4       4       4       4       4       4       4       4       4       4       4       4       4       4       4       4       4       4       4       4       4       4       4       4       4       4       4       4       4       4       4       4       4       4       4       4       4       4       4       4       4       4       4       4       4       4       4       4       4                                                                                                    | How         1         0         3         3         3         3         3         3         3         3         3         3         3         3         3         3         3         3         3         3         3         3         3         3         3         3         3         3         3         3         3         3         3         3         3         3         3         3         3         3         3         3         3         3         3         3         3         3         3         3         3         3         3         3         3         3         3         3         3         3         3         3         3         3         3         3         3         3         3         3         3         3         3         3         3         3         3         3         3         3         3         3         3         3         3         3         3         3         3         3         3         3         3         3         3         3         3         3         3         3         3         3         3         3         3         3                                                                                                    | 15  | 1        | 10000110                        |                              | ×                                                                           |                      |                       | ×                                                     |                                     |                                                                               |                                                                       |                         |                                                                         |                           |   |     | ×       |
| Hav.         1         0         3         7         1         0         3         7         1         0         3         7         1         0         3         7         1         0         3         7         1         0         3         7         1         0         3         7         1         0         3         7         1         0         3         7         3         1         1         1         1         1         1         1         1         1         1         1         1         1         1         1         1         1         1         1         1         1         1         1         1         1         1         1         1         1         1         1         1         1         1         1         1         1         1         1         1         1         1         1         1         1         1         1         1         1         1         1         1         1         1         1         1         1         1         1         1         1         1         1         1         1 <th1< th=""> <th1< th=""> <th1< th=""> <th1< th=""></th1<></th1<></th1<></th1<>                                                                                                    | Herr         1         0         3         3         3         3         3         3         3         3         3         3         3         3         3         3         3         3         3         3         3         3         3         3         3         3         3         3         3         3         3         3         3         3         3         3         3         3         3         3         3         3         3         3         3         3         3         3         3         3         3         3         3         3         3         3         3         3         3         3         3         3         3         3         3         3         3         3         3         3         3         3         3         3         3         3         3         3         3         3         3         3         3         3         3         3         3         3         3         3         3         3         3         3         3         3         3         3         3         3         3         3         3         3         3         3                                                                                                    | 51  | 2        | 00010010                        | -                            |                                                                             | ×                    | _                     |                                                       |                                     |                                                                               |                                                                       | Х                       |                                                                         | -                         |   | ×   |         |
| How, 1       1       0       3       7       1       3       7       1       1       3       7       1       1       1       1       1       1       1       1       1       1       1       1       1       1       1       1       1       1       1       1       1       1       1       1       1       1       1       1       1       1       1       1       1       1       1       1       1       1       1       1       1       1       1       1       1       1       1       1       1       1       1       1       1       1       1       1       1       1       1       1       1       1       1       1       1       1       1       1       1       1       1       1       1       1       1       1       1       1       1       1       1       1       1       1       1       1       1       1       1       1       1       1       1       1       1       1       1       1       1       1       1       1       1       1       1 <th1< th=""> <th1< th=""></th1<></th1<>                                                                                                    | Herr         1         0         3         3         3         3         3         3         3         3         3         3         3         3         3         3         3         3         3         3         3         3         3         3         3         3         3         3         3         3         3         3         3         3         3         3         3         3         3         3         3         3         3         3         3         3         3         3         3         3         3         3         3         3         3         3         3         3         3         3         3         3         3         3         3         3         3         3         3         3         3         3         3         3         3         3         3         3         3         3         3         3         3         3         3         3         3         3         3         3         3         3         3         3         3         3         3         3         3         3         3         3         3         3         3         3                                                                                                    | 2   | 2        | 10010010                        |                              | ×                                                                           |                      |                       |                                                       |                                     |                                                                               |                                                                       | Х                       |                                                                         |                           |   | ×   |         |
| How       1       0       3       1       1       1       1       1       1       1       1       1       1       1       1       1       1       1       1       1       1       1       1       1       1       1       1       1       1       1       1       1       1       1       1       1       1       1       1       1       1       1       1       1       1       1       1       1       1       1       1       1       1       1       1       1       1       1       1       1       1       1       1       1       1       1       1       1       1       1       1       1       1       1       1       1       1       1       1       1       1       1       1       1       1       1       1       1       1       1       1       1       1       1       1       1       1       1       1       1       1       1       1       1       1       1       1       1       1       1       1       1       1       1       1 <th1< th=""> <th1< th=""> <th1< th=""></th1<></th1<></th1<>                                                                                                    | How         1         0         3         3         3         3         3         3         3         3         3         3         3         3         3         3         3         3         3         3         3         3         3         3         3         3         3         3         3         3         3         3         3         3         3         3         3         3         3         3         3         3         3         3         3         3         3         3         3         3         3         3         3         3         3         3         3         3         3         3         3         3         3         3         3         3         3         3         3         3         3         3         3         3         3         3         3         3         3         3         3         3         3         3         3         3         3         3         3         3         3         3         3         3         3         3         3         3         3         3         3         3         3         3         3         3                                                                                                    | 0   | 2        | 01001010                        | -                            |                                                                             | ×                    |                       |                                                       |                                     |                                                                               | ×                                                                     |                         |                                                                         |                           |   | ×   |         |
| Hwa       1       0       3       7       13       3       3       3       3       3       3       3       3       3       3       3       3       3       3       3       3       3       3       3       3       3       3       3       3       3       3       3       3       3       3       3       3       3       3       3       3       3       3       3       3       3       3       3       3       3       3       3       3       3       3       3       3       3       3       3       3       3       3       3       3       3       3       3       3       3       3       3       3       3       3       3       3       3       3       3       3       3       3       3       3       3       3       3       3       3       3       3       3       3       3       3       3       3       3       3       3       3       3       3       3       3       3       3       3       3       3       3       3       3       3       3 <th3< th=""> <th3< th=""></th3<></th3<>                                                                                                    | How         1         0         3         3         3         4         4         4         4         4         4         4         4         4         4         4         4         4         4         4         4         4         4         4         4         4         4         4         4         4         4         4         4         4         4         4         4         4         4         4         4         4         4         4         4         4         4         4         4         4         4         4         4         4         4         4         4         4         4         4         4         4         4         4         4         4         4         4         4         4         4         4         4         4         4         4         4         4         4         4         4         4         4         4         4         4         4         4         4         4         4         4         4         4         4         4         4         4         4         4         4         4 <th4< th="">         4         4         4</th4<>                                                                                                    |     | 22       | TOOTOLC                         |                              | ×                                                                           |                      |                       |                                                       |                                     |                                                                               | ×                                                                     |                         |                                                                         |                           |   | ×   |         |
| Hwa       1       0       3       2       11       13       13       33       33       33       33       33       33       33       33       33       33       33       33       33       33       33       33       33       33       33       33       33       33       33       33       33       33       33       33       33       33       33       33       33       33       33       33       33       33       33       33       33       33       33       33       33       33       33       33       33       33       33       33       33       33       33       33       33       33       33       33       33       33       33       33       33       33       33       33       33       33       33       33       33       33       33       33       33       33       33       33       33       33       33       33       33       33       33       33       33       33       33       33       33       33       33       33       33       33       33       33       33       33       33       33       3                                                                                                    | How         1         2         3         3         3         3         3         3         3         3         3         3         3         3         3         3         3         3         3         3         3         3         3         3         3         3         3         3         3         3         3         3         3         3         3         3         3         3         3         3         3         3         3         3         3         3         3         3         3         3         3         3         3         3         3         3         3         3         3         3         3         3         3         3         3         3         3         3         3         3         3         3         3         3         3         3         3         3         3         3         3         3         3         3         3         3         3         3         3         3         3         3         3         3         3         3         3         3         3         3         3         3         3         3         3         3                                                                                                    | 0   | 8        | 00007070                        | _                            |                                                                             | ×                    | _                     |                                                       |                                     | ×                                                                             | 113                                                                   |                         |                                                                         | _                         |   | ×   |         |
| Hww       1       0       3       2       11       13       13       13       13       13       13       13       13       13       13       13       13       13       13       13       13       13       13       13       13       13       13       13       13       13       13       13       13       13       13       13       13       13       13       13       13       13       13       13       13       13       13       13       13       13       13       13       13       13       13       13       13       13       13       13       13       13       13       13       13       13       13       13       13       13       13       13       13       13       13       13       13       13       13       13       13       13       13       13       13       13       13       13       13       13       13       13       13       13       13       13       13       13       13       13       13       13       13       13       13       13       13       13       13       13       13       1                                                                                                    | Horizon         Horizon         Horizon <t< td=""><td>10</td><td>2</td><td>10001010</td><td></td><td>×</td><td></td><td></td><td></td><td></td><td>×</td><td></td><td>-</td><td></td><td></td><td></td><td>×</td><td></td></t<>                                                                                                    | 10  | 2        | 10001010                        |                              | ×                                                                           |                      |                       |                                                       |                                     | ×                                                                             |                                                                       | -                       |                                                                         |                           |   | ×   |         |
| Hwa       1       0       3       2       11       13       13       3       3       3       3       3       3       3       3       3       3       3       3       3       3       3       3       3       3       3       3       3       3       3       3       3       3       3       3       3       3       3       3       3       3       3       3       3       3       3       3       3       3       3       3       3       3       3       3       3       3       3       3       3       3       3       3       3       3       3       3       3       3       3       3       3       3       3       3       3       3       3       3       3       3       3       3       3       3       3       3       3       3       3       3       3       3       3       3       3       3       3       3       3       3       3       3       3       3       3       3       3       3       3       3       3       3       3       3       3       3       3 </td <td>Here, 1         1         2         3         3         3         3         3         3         3         3         3         3         3         3         3         3         3         3         3         3         3         3         3         3         3         3         3         3         3         3         3         3         3         3         3         3         3         3         3         3         3         3         3         3         3         3         3         3         3         3         3         3         3         3         3         3         3         3         3         3         3         3         3         3         3         3         3         3         3         3         3         3         3         3         3         3         3         3         3         3         3         3         3         3         3         3         3         3         3         3         3         3         3         3         3         3         3         3         3         3         3         3         3         3         3         3<!--</td--><td>2</td><td>- 20</td><td>OTODCOTC</td><td>_</td><td></td><td>×</td><td>_</td><td></td><td>×</td><td></td><td></td><td></td><td></td><td>_</td><td></td><td>×</td><td></td></td>                                                                                                    | Here, 1         1         2         3         3         3         3         3         3         3         3         3         3         3         3         3         3         3         3         3         3         3         3         3         3         3         3         3         3         3         3         3         3         3         3         3         3         3         3         3         3         3         3         3         3         3         3         3         3         3         3         3         3         3         3         3         3         3         3         3         3         3         3         3         3         3         3         3         3         3         3         3         3         3         3         3         3         3         3         3         3         3         3         3         3         3         3         3         3         3         3         3         3         3         3         3         3         3         3         3         3         3         3         3         3         3         3 </td <td>2</td> <td>- 20</td> <td>OTODCOTC</td> <td>_</td> <td></td> <td>×</td> <td>_</td> <td></td> <td>×</td> <td></td> <td></td> <td></td> <td></td> <td>_</td> <td></td> <td>×</td> <td></td>                                                                                                    | 2   | - 20     | OTODCOTC                        | _                            |                                                                             | ×                    | _                     |                                                       | ×                                   |                                                                               |                                                                       |                         |                                                                         | _                         |   | ×   |         |
| Hww       1       0       3       2       11       13       13       33       33       33       33       33       33       33       33       33       33       33       33       33       33       33       33       33       33       33       33       33       33       33       33       33       33       33       33       33       33       33       33       33       33       33       33       33       33       33       33       33       33       33       33       33       33       33       33       33       33       33       33       33       33       33       33       33       33       33       33       33       33       33       33       33       33       33       33       33       33       33       33       33       33       33       33       33       33       33       33       33       33       33       33       33       33       33       33       33       33       33       33       33       33       33       33       33       33       33       33       33       33       33       33       3                                                                                                    | Here         1         2         2         2         2         2         2         2         2         2         2         2         2         2         2         2         2         2         2         2         2         2         2         2         2         2         2         2         2         2         2         2         2         2         2         2         2         2         2         2         2         2         2         2         2         2         2         2         2         2         2         2         2         2         2         2         2         2         2         2         2         2         2         2         2         2         2         2         2         2         2         2         2         2         2         2         2         2         2         2         2         2         2         2         2         2         2         2         2         2         2         2         2         2         2         2         2         2         2         2         2         2 <th2< th=""> <th2< th=""> <th2< th=""> <th2< th=""></th2<></th2<></th2<></th2<>                                                                                                    | 5   | 2        | TLOOCOLC                        | _                            | ×                                                                           |                      |                       |                                                       | ×                                   |                                                                               |                                                                       | -                       |                                                                         |                           |   | ×   |         |
| Hew.       1       0       3       2       11       13       13       13       13       13       13       13       13       13       13       13       13       13       13       13       13       13       13       13       13       13       13       13       13       13       13       13       13       13       13       13       13       13       13       13       13       13       13       13       13       13       13       13       13       13       13       13       13       13       13       13       13       13       13       13       13       13       13       13       13       13       13       13       13       13       13       13       13       13       13       13       13       13       13       13       13       13       13       13       13       13       13       13       13       13       13       13       13       13       13       13       13       13       13       13       13       13       13       13       13       13       13       13       13       13       13       1                                                                                                    | Hext         1         0         3         1         1         1         1         2         1         1         1         1         1         1         1         1         1         1         1         1         1         1         1         1         1         1         1         1         1         1         1         1         1         1         1         1         1         1         1         1         1         1         1         1         1         1         1         1         1         1         1         1         1         1         1         1         1         1         1         1         1         1         1         1         1         1         1         1         1         1         1         1         1         1         1         1         1         1         1         1         1         1         1         1         1         1         1         1         1         1         1         1         1         1         1         1         1         1         1         1         1         1         1         1         1         1                                                                                                    | 4   | 5        | 00000010                        | $\vdash$                     | ~                                                                           | ×                    | _                     | ×                                                     | ~                                   | -                                                                             |                                                                       |                         |                                                                         |                           |   | *   |         |
| Hew, 1       0       3       2       1       10       13       7       70       3       3       3       3       3       3       3       3       3       3       3       3       3       3       3       3       3       3       3       3       3       3       3       3       3       3       3       3       3       3       3       3       3       3       3       3       3       3       3       3       3       3       3       3       3       3       3       3       3       3       3       3       3       3       3       3       3       3       3       3       3       3       3       3       3       3       3       3       3       3       3       3       3       3       3       3       3       3       3       3       3       3       3       3       3       3       3       3       3       3       3       3       3       3       3       3       3       3       3       3       3       3       3       3       3       3       3       3       3       3                                                                                                    | Hax         1         0         3         1         0         3         3         1         0         3         3         3         3         3         3         3         3         3         3         3         3         3         3         3         3         3         3         3         3         3         3         3         3         3         3         3         3         3         3         3         3         3         3         3         3         3         3         3         3         3         3         3         3         3         3         3         3         3         3         3         3         3         3         3         3         3         3         3         3         3         3         3         3         3         3         3         3         3         3         3         3         3         3         3         3         3         3         3         3         3         3         3         3         3         3         3         3         3         3         3         3         3         3         3         3         3                                                                                                    | 4   | -0       | TROOCOTC                        |                              | ~                                                                           |                      |                       | -                                                     |                                     |                                                                               |                                                                       |                         |                                                                         |                           |   | -   |         |
| Horal       1       0       3       2       11       13       13       33       33       33       33       33       33       33       33       33       33       33       33       33       33       33       33       33       33       33       33       33       33       33       33       33       33       33       33       33       33       33       33       33       33       33       33       33       33       33       33       33       33       33       33       33       33       33       33       33       33       33       33       33       33       33       33       33       33       33       33       33       33       33       33       33       33       33       33       33       33       33       33       33       33       33       33       33       33       33       33       33       33       33       33       33       33       33       33       33       33       33       33       33       33       33       33       33       33       33       33       33       33       33       33                                                                                                    | H-x         1         0         3         7         10         3         3         3         3         3         3         3         3         3         3         3         3         3         3         3         3         3         3         3         3         3         3         3         3         3         3         3         3         3         3         3         3         3         3         3         3         3         3         3         3         3         3         3         3         3         3         3         3         3         3         3         3         3         3         3         3         3         3         3         3         3         3         3         3         3         3         3         3         3         3         3         3         3         3         3         3         3         3         3         3         3         3         3         3         3         3         3         3         3         3         3         3         3         3         3         3         3         3         3         3         3                                                                                                    | 8   | 9        | 00010100                        | _                            | -                                                                           | ×                    |                       |                                                       |                                     |                                                                               |                                                                       | ×                       |                                                                         |                           | × |     | _       |
| Heral       1       0       3       2       11       13       13       13       13       13       13       13       13       13       13       13       13       13       13       13       13       13       13       13       13       13       13       13       13       13       13       13       13       13       13       13       13       13       13       13       13       13       13       13       13       13       13       13       13       13       13       13       13       13       13       13       13       13       13       13       13       13       13       13       13       13       13       13       13       13       13       13       13       13       13       13       13       13       13       13       13       13       13       13       13       13       13       13       13       13       13       13       13       13       13       13       13       13       13       13       13       13       13       13       13       13       13       13       13       13       13                                                                                                    | H-x         1         0         3         7         1         3         3         3         3         3         3         3         3         3         3         3         3         3         3         3         3         3         3         3         3         3         3         3         3         3         3         3         3         3         3         3         3         3         3         3         3         3         3         3         3         3         3         3         3         3         3         3         3         3         3         3         3         3         3         3         3         3         3         3         3         3         3         3         3         3         3         3         3         3         3         3         3         3         3         3         3         3         3         3         3         3         3         3         3         3         3         3         3         3         3         3         3         3         3         3         3         3         3         3         3         3                                                                                                    | 6   | 7        |                                 |                              | ~                                                                           |                      |                       |                                                       |                                     |                                                                               |                                                                       | ~                       |                                                                         |                           | - |     | _       |
| Hex.       I       0       3       2       11       10       13       13       33       33       33       33       33       33       33       33       33       33       33       33       33       33       33       33       33       33       33       33       33       33       33       33       33       33       33       33       33       33       33       33       33       33       33       33       33       33       33       33       33       33       33       33       33       33       33       33       33       33       33       33       33       33       33       33       33       33       33       33       33       33       33       33       33       33       33       33       33       33       33       33       33       33       33       33       33       33       33       33       33       33       33       33       33       33       33       33       33       33       33       33       33       33       33       33       33       33       33       33       33       33       33       3                                                                                                    | H-xx         1         0         3         3         4         3         3         4         3         3         3         3         3         3         3         3         3         3         3         3         3         3         3         3         3         3         3         3         3         3         3         3         3         3         3         3         3         3         3         3         3         3         3         3         3         3         3         3         3         3         3         3         3         3         3         3         3         3         3         3         3         3         3         3         3         3         3         3         3         3         3         3         3         3         3         3         3         3         3         3         3         3         3         3         3         3         3         3         3         3         3         3         3         3         3         3         3         3         3         3         3         3         3         3         3         3                                                                                                    | 0   | 5        | 01001100                        |                              |                                                                             | ×                    |                       |                                                       |                                     |                                                                               | ~                                                                     |                         |                                                                         |                           | Ç |     |         |
| Hew.       1       0       3       2       11       13       13       13       13       13       13       13       13       13       13       13       13       13       13       13       13       13       13       13       13       13       13       13       13       13       13       13       13       13       13       13       13       13       13       13       13       13       13       13       13       13       13       13       13       13       13       13       13       13       13       13       13       13       13       13       13       13       13       13       13       13       13       13       13       13       13       13       13       13       13       13       13       13       13       13       13       13       13       13       13       13       13       13       13       13       13       13       13       13       13       13       13       13       13       13       13       13       13       13       13       13       13       13       13       13       13       1                                                                                                    | H-x.         1         0         3         1         1         0         3         3         1         1         1         1         1         1         1         1         1         1         1         1         1         1         1         1         1         1         1         1         1         1         1         1         1         1         1         1         1         1         1         1         1         1         1         1         1         1         1         1         1         1         1         1         1         1         1         1         1         1         1         1         1         1         1         1         1         1         1         1         1         1         1         1         1         1         1         1         1         1         1         1         1         1         1         1         1         1         1         1         1         1         1         1         1         1         1         1         1         1         1         1         1         1         1         1         1         1                                                                                                    | en. | -        | TOOTTOC                         |                              | ~                                                                           | ~                    |                       |                                                       |                                     |                                                                               | 0                                                                     | _                       |                                                                         |                           | 0 |     | _       |
| Heral       1       0       3       2       11       13       13       13       13       13       13       13       13       13       13       13       13       13       13       13       13       13       13       13       13       13       13       13       13       13       13       13       13       13       13       13       13       13       13       13       13       13       13       13       13       13       13       13       13       13       13       13       13       13       13       13       13       13       13       13       13       13       13       13       13       13       13       13       13       13       14       10       13       13       13       13       13       13       13       13       13       13       13       13       13       13       13       13       13       13       13       13       13       13       13       13       13       13       13       13       13       13       13       13       13       13       13       13       13       13       13 <th1< td=""><td>H-xx         1         0         3         7         10         3         7         30         3         3         1         3         1         3         1         3         1         3         1         3         1         3         1         3         1         3         1         3         1         3         1         3         1         3         1         3         1         3         1         3         1         3         1         3         1         3         1         3         1         3         1         3         1         3         1         3         1         3         1         3         1         3         1         3         1         3         1         3         1         3         1         3         1         3         1         3         1         3         1         3         1         1         1         1         1         1         1         1         1         1         1         1         1         1         1         1         1         1         1         1         1         1         1         1         1         <th1< td="" th<=""><td>0</td><td>2</td><td>02007100</td><td>_</td><td>^</td><td>~</td><td>_</td><td></td><td></td><td>~</td><td>^</td><td></td><td></td><td>_</td><td>0</td><td></td><td>_</td></th1<></td></th1<>                                                                                                    | H-xx         1         0         3         7         10         3         7         30         3         3         1         3         1         3         1         3         1         3         1         3         1         3         1         3         1         3         1         3         1         3         1         3         1         3         1         3         1         3         1         3         1         3         1         3         1         3         1         3         1         3         1         3         1         3         1         3         1         3         1         3         1         3         1         3         1         3         1         3         1         3         1         3         1         3         1         3         1         3         1         3         1         1         1         1         1         1         1         1         1         1         1         1         1         1         1         1         1         1         1         1         1         1         1         1         1 <th1< td="" th<=""><td>0</td><td>2</td><td>02007100</td><td>_</td><td>^</td><td>~</td><td>_</td><td></td><td></td><td>~</td><td>^</td><td></td><td></td><td>_</td><td>0</td><td></td><td>_</td></th1<>                                                                                                    | 0   | 2        | 02007100                        | _                            | ^                                                                           | ~                    | _                     |                                                       |                                     | ~                                                                             | ^                                                                     |                         |                                                                         | _                         | 0 |     | _       |
| Hive, 1       0       3       2       11       10       3       2       11       10       3       2       11       10       3       2       11       10       3       2       11       10       3       2       11       10       3       2       11       10       3       2       11       11       11       11       11       11       11       11       11       11       11       11       11       11       11       11       11       11       11       11       11       11       11       11       11       11       11       11       11       11       11       11       11       11       11       11       11       11       11       11       11       11       11       11       11       11       11       11       11       11       11       11       11       11       11       11       11       11       11       11       11       11       11       11       11       11       11       11       11       11       11       11       11       11       11       11       11       11       11       11       11                                                                                                    | Hux.         1         0         3         3         3         3         3         3         3         3         3         3         3         3         3         3         3         3         3         3         3         3         3         3         3         3         3         3         3         3         3         3         3         3         3         3         3         3         3         3         3         3         3         3         3         3         3         3         3         3         3         3         3         3         3         3         3         3         3         3         3         3         3         3         3         3         3         3         3         3         3         3         3         3         3         3         3         3         3         3         3         3         3         3         3         3         3         3         3         3         3         3         3         3         3         3         3         3         3         3         3         3         3         3         3         3                                                                                                    | er: | 5        | TCODTTOC                        |                              | ~                                                                           | -                    |                       |                                                       |                                     | Ç                                                                             |                                                                       |                         |                                                                         |                           | Ĵ |     | -       |
| Hive, 1       0       3       2       11       0       3       2       11       13       13       13       13       13       13       13       13       13       13       13       13       13       13       13       13       13       13       13       13       13       13       13       13       13       13       13       13       13       13       13       13       13       13       13       13       13       13       13       13       13       13       13       13       13       13       13       13       13       13       13       13       13       13       13       13       13       13       13       13       13       13       13       13       13       13       13       13       13       13       13       13       13       13       13       13       13       13       13       13       13       13       13       13       13       13       13       13       13       13       13       13       13       13       13       13       13       13       13       13       13       13       13                                                                                                    | H-xx         1         0         3         7         3         3         3         3         3         3         3         3         3         3         3         3         3         3         3         3         3         3         3         3         3         3         3         3         3         3         3         3         3         3         3         3         3         3         3         3         3         3         3         3         3         3         3         3         3         3         3         3         3         3         3         3         3         3         3         3         3         3         3         3         3         3         3         3         3         3         3         3         3         3         3         3         3         3         3         3         3         3         3         3         3         3         3         3         3         3         3         3         3         3         3         3         3         3         3         3         3         3         3         3         3         3                                                                                                    | 39  | -        | 01000100                        | _                            | ^                                                                           | 0                    |                       |                                                       | ~                                   | ^                                                                             |                                                                       |                         |                                                                         | _                         | 0 |     | _       |
| Hima:       1       0       3       2       11       10       13       13       13       13       13       13       13       13       13       13       13       13       13       13       13       13       13       13       13       13       13       13       13       13       13       13       13       13       13       13       13       13       13       13       13       13       13       13       13       13       13       13       13       13       13       13       13       13       13       13       13       13       13       13       13       13       13       13       13       13       13       13       13       13       13       13       13       13       13       13       13       13       13       13       13       13       13       13       13       13       13       13       13       13       13       13       13       13       13       13       13       13       13       13       13       13       13       13       13       13       13       13       13       13       13 <th1< td=""><td>H-xx. 1         0         3         7         10         3         7         20         2         3         3         3         3         3         3         3         3         3         3         3         3         3         3         3         3         3         3         3         3         3         3         3         3         3         3         3         3         3         3         3         3         3         3         3         3         3         3         3         3         3         3         3         3         3         3         3         3         3         3         3         3         3         3         3         3         3         3         3         3         3         3         3         3         3         3         3         3         3         3         3         3         3         3         3         3         3         3         3         3         3         3         3         3         3         3         3         3         3         3         3         3         3         3         3         3         3         3</td><td>6</td><td>5</td><td>TOOCTOC</td><td></td><td>~</td><td>-</td><td></td><td></td><td>0</td><td></td><td></td><td></td><td></td><td></td><td>0</td><td></td><td></td></th1<>                                                                                                    | H-xx. 1         0         3         7         10         3         7         20         2         3         3         3         3         3         3         3         3         3         3         3         3         3         3         3         3         3         3         3         3         3         3         3         3         3         3         3         3         3         3         3         3         3         3         3         3         3         3         3         3         3         3         3         3         3         3         3         3         3         3         3         3         3         3         3         3         3         3         3         3         3         3         3         3         3         3         3         3         3         3         3         3         3         3         3         3         3         3         3         3         3         3         3         3         3         3         3         3         3         3         3         3         3         3         3         3         3         3                                                                                                    | 6   | 5        | TOOCTOC                         |                              | ~                                                                           | -                    |                       |                                                       | 0                                   |                                                                               |                                                                       |                         |                                                                         |                           | 0 |     |         |
| Him       1       0       3       2       11       10       13       13       13       13       13       13       13       13       13       13       13       13       13       13       13       13       13       13       13       13       13       13       13       13       13       13       13       13       13       13       13       13       13       13       13       13       13       13       13       13       13       13       13       13       13       13       13       13       13       13       13       13       13       13       13       13       13       13       13       13       13       13       13       13       13       13       13       13       13       13       13       13       13       13       13       13       13       13       13       13       13       13       13       13       13       13       13       13       13       13       13       13       13       13       13       13       13       13       13       13       13       13       13       13       13       13                                                                                                    | H-x.         1         0         3         3         1         1         1         1         1         1         1         1         1         1         1         1         1         1         1         1         1         1         1         1         1         1         1         1         1         1         1         1         1         1         1         1         1         1         1         1         1         1         1         1         1         1         1         1         1         1         1         1         1         1         1         1         1         1         1         1         1         1         1         1         1         1         1         1         1         1         1         1         1         1         1         1         1         1         1         1         1         1         1         1         1         1         1         1         1         1         1         1         1         1         1         1         1         1         1         1         1         1 <th1< th=""> <th1< th=""> <th1< th=""> <th1< th=""></th1<></th1<></th1<></th1<>                                                                                                    | 0   | 2 3      | 02000100                        | _                            | ^                                                                           | ~                    |                       | ~                                                     | ^                                   | _                                                                             |                                                                       |                         |                                                                         |                           | - |     | _       |
| Him       1       0       3       2       11       10       3       2       11       10       31       12       12       13       13       13       13       13       13       13       13       13       13       13       13       13       13       13       13       13       13       13       13       13       13       13       13       13       13       13       13       13       13       13       13       13       13       13       13       13       13       13       13       13       13       13       13       13       13       14       15       15       16       13       13       13       13       13       13       13       13       13       13       13       13       13       13       13       13       13       13       13       13       13       13       13       13       13       13       13       13       13       13       13       13       13       13       13       13       13       13       13       13       13       13       13       13       13       13       13       13       13 </td <td>H-xx. 1         0         3         1         0         3         3         3         3         3         3         3         3         3         3         3         3         3         3         3         3         3         3         3         3         3         3         3         3         3         3         3         3         3         3         3         3         3         3         3         3         3         3         3         3         3         3         3         3         3         3         3         3         3         3         3         3         3         3         3         3         3         3         3         3         3         3         3         3         3         3         3         3         3         3         3         3         3         3         3         3         3         3         3         3         3         3         3         3         3         3         3         3         3         3         3         3         3         3         3         3         3         3         3         3         3         3<!--</td--><td>6</td><td>70<br/>70</td><td></td><td></td><td></td><td>^</td><td></td><td>Ĵ</td><td></td><td></td><td></td><td></td><td></td><td></td><td>Û</td><td></td><td></td></td>                                                                                                    | H-xx. 1         0         3         1         0         3         3         3         3         3         3         3         3         3         3         3         3         3         3         3         3         3         3         3         3         3         3         3         3         3         3         3         3         3         3         3         3         3         3         3         3         3         3         3         3         3         3         3         3         3         3         3         3         3         3         3         3         3         3         3         3         3         3         3         3         3         3         3         3         3         3         3         3         3         3         3         3         3         3         3         3         3         3         3         3         3         3         3         3         3         3         3         3         3         3         3         3         3         3         3         3         3         3         3         3         3         3 </td <td>6</td> <td>70<br/>70</td> <td></td> <td></td> <td></td> <td>^</td> <td></td> <td>Ĵ</td> <td></td> <td></td> <td></td> <td></td> <td></td> <td></td> <td>Û</td> <td></td> <td></td>                                                                                                    | 6   | 70<br>70 |                                 |                              |                                                                             | ^                    |                       | Ĵ                                                     |                                     |                                                                               |                                                                       |                         |                                                                         |                           | Û |     |         |
| Him       1       0       3       2       11       10       13       13       13       13       13       13       13       13       13       13       13       13       13       13       13       13       13       13       13       13       13       13       13       13       13       13       13       13       13       13       13       13       13       13       13       13       13       13       13       13       13       13       13       13       13       13       13       13       13       14       15       15       16       13       13       14       13       13       14       13       13       13       13       13       14       14       13       13       13       13       13       13       13       13       13       13       13       13       13       13       13       13       13       13       13       13       13       13       13       13       13       13       13       13       13       13       13       13       13       13       13       13       13       13       13       13                                                                                                    | H-x.         1         0         3         2         11         13         13         13         13         13         13         13         13         13         13         13         13         13         13         13         13         13         13         13         13         13         13         13         13         13         13         13         13         13         13         13         13         13         13         13         13         13         13         13         13         13         13         13         13         13         14         11         13         13         13         13         13         13         13         13         13         13         13         13         13         13         13         13         13         13         13         13         13         13         13         13         13         13         13         13         13         13         13         13         13         13         13         13         13         13         13         13         13         13         13         13         13         13         13         13         13 <td>~</td> <td>~</td> <td>02010000</td> <td>_</td> <td>^</td> <td></td> <td>_</td> <td>^</td> <td>_</td> <td>_</td> <td></td> <td></td> <td></td> <td></td> <td>^</td> <td></td> <td>_</td>                                                                                                    | ~   | ~        | 02010000                        | _                            | ^                                                                           |                      | _                     | ^                                                     | _                                   | _                                                                             |                                                                       |                         |                                                                         |                           | ^ |     | _       |
| Hima:       1       0       3       2       11       10       13       13       13       13       13       13       13       13       13       13       13       13       13       13       13       13       13       13       13       13       13       13       13       13       13       13       13       13       13       13       13       13       13       13       13       13       13       13       13       13       13       13       13       13       13       13       13       13       13       13       13       13       14       14       14       14       14       14       14       14       14       14       13       13       14       14       13       13       13       13       13       13       14       14       14       14       14       14       14       14       14       14       14       14       14       14       14       14       14       14       14       14       14       14       14       14       14       14       14       14       14       14       14       14       14                                                                                                    | H-xx         1         0         3         2         11         13         13         13         13         13         13         13         13         13         13         13         13         13         13         13         13         13         13         13         13         13         13         13         13         13         13         13         13         13         13         13         13         13         13         13         13         13         13         13         13         13         13         13         13         13         14         11         13         13         13         13         13         13         13         13         13         13         13         13         13         13         13         13         13         13         13         13         13         13         13         13         13         13         13         13         13         13         13         13         13         13         13         13         13         13         13         13         13         13         13         13         13         14         14         14         14 <td>10.</td> <td>30</td> <td></td> <td></td> <td></td> <td>^</td> <td></td> <td></td> <td></td> <td></td> <td></td> <td>-</td> <td></td> <td>-</td> <td></td> <td></td> <td></td>                                                                                                    | 10. | 30       |                                 |                              |                                                                             | ^                    |                       |                                                       |                                     |                                                                               |                                                                       | -                       |                                                                         | -                         |   |     |         |
| Hext. 1       0       3       2       11       10       13       1       11       11       12       12       12       12       12       12       12       12       12       12       12       12       12       12       12       12       12       12       12       12       12       12       12       12       12       12       12       12       12       12       12       12       12       12       12       12       12       12       12       12       12       12       12       12       12       12       12       12       12       12       12       12       12       12       12       12       12       12       12       12       12       12       12       12       12       12       12       12       12       12       12       12       12       12       12       12       12       12       12       12       12       12       12       12       12       12       12       12       12       12       12       12       12       12       12       12       12       12       12       12       12       12 <t< td=""><td>H-x.         1         0         3         2         11         10         13         14           Dez.         1         0         3         2         11         10         3         2         11         10         3         1         10         3         2         11         10         3         1         10         3         2         11         10         3         1         10         3         2         11         10         3         1         10         3         1         10         3         1         10         3         1         10         3         1         10         3         1         10         3         1         10         3         1         10         3         1         13         1         10         3         1         10         3         1         11         10         3         1         1         10         3         1         1         10         10         1         1         10         1         1         1         1         1         1         1         1         1         1         1         1         1         1         1</td><td>6</td><td>20</td><td></td><td>_</td><td>~</td><td></td><td>_</td><td></td><td>_</td><td></td><td></td><td>×</td><td></td><td>~</td><td></td><td></td><td>_</td></t<>                                                                                                    | H-x.         1         0         3         2         11         10         13         14           Dez.         1         0         3         2         11         10         3         2         11         10         3         1         10         3         2         11         10         3         1         10         3         2         11         10         3         1         10         3         2         11         10         3         1         10         3         1         10         3         1         10         3         1         10         3         1         10         3         1         10         3         1         10         3         1         10         3         1         13         1         10         3         1         10         3         1         11         10         3         1         1         10         3         1         1         10         10         1         1         10         1         1         1         1         1         1         1         1         1         1         1         1         1         1         1                                                                                                    | 6   | 20       |                                 | _                            | ~                                                                           |                      | _                     |                                                       | _                                   |                                                                               |                                                                       | ×                       |                                                                         | ~                         |   |     | _       |
| Himselfung (716410, 716410, 716411)       UBER, 1       0       3       2       11       10       12       12       11       10       12       12       11       11       12       11       11       11       12       12       11       11       12       12       11       11       11       11       11       11       11       11       11       11       11       11       11       11       11       11       11       11       11       11       11       11       11       11       11       11       11       11       11       11       11       11       11       11       11       11       11       11       11       11       11       11       11       11       11       11       11       11       11       11       11       11       11       11       11       11       11       11       11       11       11       11       11       11       11       11       11       11       11       11       11       11       11       11       11       11       11       11       11       11       11       11       11       11       11                                                                                                    | H-x.         1         0         3         2         11         10         11         11         11         11         11         11         11         11         11         11         11         11         11         11         11         11         11         11         11         11         11         11         11         11         11         11         11         11         11         11         11         11         11         11         11         11         11         11         11         11         11         11         11         11         11         11         11         11         11         11         11         11         11         11         11         11         11         11         11         11         11         11         11         11         11         11         11         11         11         11         11         11         11         11         11         11         11         11         11         11         11         11         11         11         11         11         11         11         11         11         11         11         11         11         11 <td>-</td> <td>E E</td> <td>LOOLOOL</td> <td></td> <td></td> <td>^</td> <td></td> <td></td> <td></td> <td></td> <td>· · ·</td> <td></td> <td></td> <td><u>^</u></td> <td></td> <td></td> <td>_</td>                                                                                                    | -   | E E      | LOOLOOL                         |                              |                                                                             | ^                    |                       |                                                       |                                     |                                                                               | · · ·                                                                 |                         |                                                                         | <u>^</u>                  |   |     | _       |
| Hima:       1       0       3       2       11       11         Dest:       1       0       3       2       11       11         Using (716410, 716410, 716411)       Dest:       1       0       3       2       11       11       0       3       2       11       11       0       3       2       11       11       0       3       2       11       11       0       3       2       11       11       0       3       2       11       11       0       3       2       11       11       0       3       2       11       11       0       3       2       11       11       0       3       2       11       11       0       3       2       11       11       0       3       2       11       11       11       11       11       11       11       11       11       11       11       11       11       11       11       11       11       11       11       11       11       11       11       11       11       11       11       11       11       11       11       11       11       11       11       11 <td>H-x.         1         0         3         2         11         11           DE21         1         0         3         2         1         11           DE21         1         0         3         2         1         11           DE21         1         0         3         2         1         11           DE21         1         0         3         2         1         11           N         N</td> <td>1</td> <td>H</td> <td>.1001000</td> <td>_</td> <td>~</td> <td></td> <td>_</td> <td></td> <td></td> <td></td> <td>×</td> <td></td> <td></td> <td>~</td> <td></td> <td></td> <td>_</td>                                                                                                    | H-x.         1         0         3         2         11         11           DE21         1         0         3         2         1         11           DE21         1         0         3         2         1         11           DE21         1         0         3         2         1         11           DE21         1         0         3         2         1         11           N         N                                                                                                    | 1   | H        | .1001000                        | _                            | ~                                                                           |                      | _                     |                                                       |                                     |                                                                               | ×                                                                     |                         |                                                                         | ~                         |   |     | _       |
| Hima:       1       0       3       2       1         Using (716410, 716410, 716411)       Using (716410, 716411)       Using (716410, 716411)       Using (716410, 716411)       Using (716410, 716411)       Using (716410, 716411)       Using (716410, 716411)       Using (716410, 716411)       Using (716410, 716411)       Using (716410, 716411)       Using (716410, 716411)       Using (716410, 716411)       Using (716410, 716411)       Using (716411)       Using (7164111)       Using (7164111)       Using (7164111)       Using (7164111)       Using (7164111)       Using (7164111)       Using (7164111)       Using (7164111)       Using (7164111) <td< td=""><td>H-xx         1         0         3         2         1           Dez.         1         0         3         2         1           Dez.         1         0         3         2         1           Dez.         1         0         3         2         1           Si, Femeingang und Software (Default)         X         X         X         X         X           n:&gt; 15 (Default)         X         X         X         X         X         X         X           uittleren automatisch         N         X         X&lt;</td><td>-</td><td>F</td><td>00001000</td><td></td><td></td><td>~</td><td></td><td></td><td></td><td>~</td><td></td><td>_</td><td></td><td>×</td><td></td><td></td><td>_</td></td<>                                       | H-xx         1         0         3         2         1           Dez.         1         0         3         2         1           Dez.         1         0         3         2         1           Dez.         1         0         3         2         1           Si, Femeingang und Software (Default)         X         X         X         X         X           n:> 15 (Default)         X         X         X         X         X         X         X           uittleren automatisch         N         X         X<                                                                                                    | -   | F        | 00001000                        |                              |                                                                             | ~                    |                       |                                                       |                                     | ~                                                                             |                                                                       | _                       |                                                                         | ×                         |   |     | _       |
| Hirss:       1       0       3       2         Ubst:       Linstellung (716410, 716411)       Ubst:       1       0       3       2         Usggong ar: chrine low be::       usggong ar: chrine low be::       0       000000010       1       3       2         usggong ar: chrine low be::       rsschluß, überlast 1 Schelter Ein/Aus, Terneingang und Software (Default)       X       X                                                                                                    | H-xx         1         0         3         2           Deal         1         1         0         3         2         3         2         3         2         3         2         3         2         3         2         3         2         3         3         3         3         3         3         3         3         3         3         3         3         3         3         3         3         3         3         3         3         3         3         3         3         3         3         3         3         3         3         3         3         3         3         3         3         3         3         3         3         3         3         3         3         3         3         3         3         3         3         3         3         3         3         3         3         3         3         3         3         3         3         3         3         3         3         3         3         3         3         3         3         3         3         3         3         3         3         3         3         3         3         3 </td <td>÷</td> <td>н</td> <td></td> <td></td> <td>×</td> <td></td> <td></td> <td></td> <td></td> <td>×</td> <td></td> <td></td> <td></td> <td>Č</td> <td></td> <td></td> <td></td>                                                                                                    | ÷   | н        |                                 |                              | ×                                                                           |                      |                       |                                                       |                                     | ×                                                                             |                                                                       |                         |                                                                         | Č                         |   |     |         |
| Hirstellung (716410, 716410, 716411)       UBER, 1       0       3         Usgang art aftrive low kar.       USER, 1       1       0       3         Usgang art aftrive low kar.       Taschluß, überlist 1 Schelter Ein/Aus, Termeingang und Software (Default)       X       X       X         Taschluß, überlist 1 Schelter Ein/Aus, Termeingang und Software (Default)       X       X       X       X         gang araditet nacht:       pulsfalgee. Aus: Luw, Ein: High, (> 2006)       Ein. > 15 (Default)       X       X <td>H-xx.     1     0     3       Uest.     1     0     1     0       Vis. Femeingang und Software (Default)     X     X     X       n. &gt; 15 (Default)     X     X     X       n. &gt; 15 (Default)     X     X     X       n. &gt; 15 (Default)     X     X     X       n. &gt; 15 (Default)     X     X     X       n. &gt; 15 (Default)     X     X     X       n. = 16 (Default)     X     X     X       n. = 16 (Default)     X     X     X       nittleren automatisch     X     X     X       Defluieren nun über Geräteltasteri)     Y     Y     X       2     Y     X     X     X       2     Y     X     X     X       2     Y     Y     Y     Y</td> <td>0</td> <td>24</td> <td>01000000</td> <td></td> <td></td> <td>×</td> <td></td> <td></td> <td>×</td> <td></td> <td></td> <td></td> <td></td> <td>×</td> <td></td> <td></td> <td></td>                                                                                                    | H-xx.     1     0     3       Uest.     1     0     1     0       Vis. Femeingang und Software (Default)     X     X     X       n. > 15 (Default)     X     X     X       n. > 15 (Default)     X     X     X       n. > 15 (Default)     X     X     X       n. > 15 (Default)     X     X     X       n. > 15 (Default)     X     X     X       n. = 16 (Default)     X     X     X       n. = 16 (Default)     X     X     X       nittleren automatisch     X     X     X       Defluieren nun über Geräteltasteri)     Y     Y     X       2     Y     X     X     X       2     Y     X     X     X       2     Y     Y     Y     Y                                                                                                    | 0   | 24       | 01000000                        |                              |                                                                             | ×                    |                       |                                                       | ×                                   |                                                                               |                                                                       |                         |                                                                         | ×                         |   |     |         |
| Hear.       1       1       1       1       1       1       1       1       1       1       1       1       1       1       1       1       1       1       1       1       1       1       1       1       1       1       1       1       1       1       1       1       1       1       1       1       1       1       1       1       1       1       1       1       1       1       1       1       1       1       1       1       1       1       1       1       1       1       1       1       1       1       1       1       1       1       1       1       1       1       1       1       1       1       1       1       1       1       1       1       1       1       1       1       1       1       1       1       1       1       1       1       1       1       1       1       1       1       1       1       1       1       1       1       1       1       1       1       1       1       1       1       1       1       1       1       1       1 <td>Image: Second contraction     Image: Second contraction     I</td> <td></td> <td>m</td> <td>.1000000</td> <td>_</td> <td>×</td> <td></td> <td></td> <td></td> <td>×</td> <td></td> <td></td> <td></td> <td></td> <td>×</td> <td></td> <td></td> <td></td> | Image: Second contraction     Image: Second contraction     I                                                                                                    |     | m        | .1000000                        | _                            | ×                                                                           |                      |                       |                                                       | ×                                   |                                                                               |                                                                       |                         |                                                                         | ×                         |   |     |         |
| Hex. 1         Utility (216410, 216411)         Usgang ar: chrine low be::         usgang ar: chrine low be::         Taschluß, überlist 1 Schelter Ein/Aus, Terneingang und Software (Default)         X         Taschluß, überlist 1 Schelter Ein/Aus, Terneingang und Software (Default)         X         gang arcoftet noch::         gang arcoftet noch::         gel. Aus: Lotoms < 800ms, Ein:> 15 (Default)         x         pollslänge, Luss: Lotoms < 800ms, Ein:> 15 (Default)         x         gel. Aus: Lotoms < 800ms, Ein:> 16 (quittieren automatisch)         gel. Aus: Lotw, Ein: High, (> 1ms)/ (quittieren automatisch)         gel. Aus: Lotw, Ein: High, (> 1ms)/ (quittieren automatisch)         gel. Aus: Lotw, Ein: High, (> 1ms)/ (quittieren automatisch)         gel. Aus: Lotw, Ein: High, (> 1ms)/ (quittieren automatisch)         gel. Aus: Lotw, Ein: High, (> 1ms)/ (quittieren automatisch)         gel. Aus: Lotw, Ein: High, (> 21ms)/ (quittieren automatisch)         gel. Aus: Lotw, Ein: High, (> 21ms)/ (quittieren automatisch)         gel. Aus: Low, Ein: High, (> 21ms)/ (quittieren automatisch)         gel. Aus: Low, Ein: High, (> 21ms)/ (quittieren automatisch)         gel. Aus: Low, Ein: High, (> 21ms)/ (quittieren automatisch)         gel. Aus: Low, Ein: High, (> 21ms)/ (quittieren automatisch)         gel. Aus: Low, E                                                                                                    | <ul> <li>I H-xx. 1</li> <li>J Lemeingang und Software (Default)</li> <li>X (Default)</li> <li>X = 15 (Default)</li> <li>X = 15 (Default)</li></ul>                                                                                                    | C   | •        | 00000000                        |                              |                                                                             | ×                    |                       | ×                                                     |                                     |                                                                               |                                                                       |                         |                                                                         | ×                         |   |     |         |
| Hive<br>Unsertellung (716410, 716411)<br>Uusgoorg er actrine low kon<br>raschluds, übenlast 1 Schelter Ein/Aus, Terneingang und Software (Default)<br>raschluds, übenlast 1 Schelter Ein/Aus, Terneingang und Software (Default)<br>grang erachtet noch:<br>grang erachtet noch:<br>gel. Aus: Low, Ein: High, (> 1ms): (guittieren automatisch)<br>gel. Aus: Low, Ein: High, (> 1ms): (guittieren automatisch)<br>gel. Aus: Low, Ein: High, (> 1ms): (guittieren automatisch)<br>gel. Ein: High, (> 1m); (guittieren automatisch)<br>gel. Ein: High, (> 1m); (guittieren automatisch)<br>gel. Ein: High, (> 1m); (guittieren automatisch)<br>gel. Ein: High, (> 1m); (guittieren automatisch)<br>gel. Ein: High, (> 1m); (guittieren automatisch)<br>gel. Ein: High, (> 1m); (guittieren automatisch)<br>gel. Ein: High, (> 1m); (guittieren automatisch)<br>gel. Ein: High, (> 1m); (guittieren automatisch)<br>gel. Aus: Low, Ein: High, (> 1m); (guittieren automatisch)<br>gel. Aus: Low, Ein: High, (> 1m); (guittieren automatisch)<br>g                                                                                                    | H+x<br>D02<br>102<br>11, Ferneingang und Software (Default)<br>11: > 15 (Default)<br>11: > 15 (Default)<br>11: > 15 (Default)<br>11: > 15 (Default)<br>11: > 15 (Default)<br>11: > 15 (Default)<br>12: > 15 (Default)<br>13: > 15 (Default)<br>14: > 15 (Default)<br>15: > 15 (Default)<br>15: > 15 (Default) | -   | -        | T0000000                        |                              | ×                                                                           |                      |                       | ×                                                     |                                     |                                                                               |                                                                       |                         |                                                                         | ×                         |   |     | _       |
| 걸 영 의 의 한 번 비 한 번 한 번 한 번 것 이 한                                                                                                    | ut Einstellung (716410, 716411)<br>eousgang ist aktive low bes:<br>ensegnag ist aktive low bes:<br>unschluß, überlest 1 Schelter Ein/Ar<br>unschluß, überlest 1<br>ungang arocitet nach:<br>mpuläare, Aus: Low, Ein: High, (> 1mS), (q<br>'egel, Aus: Low, Ein: High, (> 1mS), (q<br>'egel, Aus: Low, Ein: High, (> 1mS), (q<br>'egel, Aus: Low, Ein: High, (> 1mS), (q<br>'egel, Aus: Low, Ein: High, (> 1mS), (q<br>'egel, Aus: Low, Ein: High, (> 1mS), (q<br>'egel, Aus: Low, Ein: High, (> 1mS), (q                                                                                                    | Ŧ   | D.       | ut Einstellung (716410, 716411) | sausgang ist aktive low bei: | (urzschluß, Uberlast 1 Schalter Ein/Aus, Ferneingang und Software (Default) | turzschluß, Überlest | ingang arbeitet nach: | mpulslänge, Aus: > 100ms < 800ms, Ein: > 1s (Default) | Jegel, Aus: Low, Ein: High, (>50ms) | <pre>&gt;egel, Aus:Low, Ein: Iligh, (&gt;1ms), [quittieren automatisch]</pre> | Aegel, Aus: Low, Ein: High, (>1ms), [quillieren nu über Gerälelaster] | mpuls, Ein: High, (>15) | Aodul wechselt nach dem Zuschalten der Versorgungsspannung in den Modu. | .etzter Zustand (Default) | N | SUS | crn AUS |

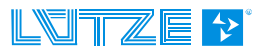

#### 2.4.10.16 Einstellung Strombereich, (I) (39<sub>h</sub>)

| Index           | Name                          | Datentyp | R    | R/W  | Default           |
|-----------------|-------------------------------|----------|------|------|-------------------|
|                 |                               |          | Тур1 | Тур3 |                   |
| 39 <sub>h</sub> | Einstellung Strombereich, (I) | USINT    | r    | r/w  | 1 - Lieferzustand |

Dieser Index dient zum Einstellen des gewünschten Strombereiches für Typ 3. Dieser Typ verfügt über keine Drehschalter und kann ausschließlich über den Bus sowie LOCC-Pads eingestellt werden.

Dezimalwert 1-10 = Strombereich 1-10A

#### 2.4.10.17 Einstellung Charakteristik, (C) (3Ah)

| Index           | Name                            | Datentyp | R    | / <b>W</b> | Default           |
|-----------------|---------------------------------|----------|------|------------|-------------------|
|                 |                                 |          | Тур1 | ТурЗ       |                   |
| 3A <sub>h</sub> | Einstellung Charakteristik, (I) | USINT    | r    | r/w        | 1 - Lieferzustand |

Dieser Index dient zum Einstellen der gewünschten Charakteristik für Typ 3. Dieser Typ verfügt über keine Drehschalter und kann ausschließlich über den Bus sowie LOCC-Pads eingestellt werden.

Dezimalwert 1-10 = Charakteristik 1-10

#### 2.4.10.18 Reset und automatische Vergabe der Knotennummer (80<sub>h</sub>)

| Index           | Name                                               | Datentyp | R/W       | Default |
|-----------------|----------------------------------------------------|----------|-----------|---------|
|                 |                                                    |          | Тур1 Тур3 |         |
| 80 <sub>h</sub> | Reset und automatische Vergabe der<br>Knotennummer | USINT    | W         | -       |

HINWEIS

Falsche Einstellungen können zu nicht gewollten Funktionen der LOCC-Box-Net führen!

Dieser Index führt einen Reset aller bestehenden Knotennummern (>0) durch, welche sich im LOCCbus befinden und startet umgehend die automatische Vergabe neuer Knotennummern. Während der automatischen Knotennummernvergabe blinken alle LOCC-Box-Net Module. Durch Betätigung des Gerätetasters wird dem ausgewählten Modul die kleinste Knotennummer (1) zugewiesen und hört auf zu blinken. Alle anderen Module blinken weiter, wobei die nächste Knotennummer 2 vergeben werden kann. Dieser Vorgang ist solange durchzuführen bis alle Module nicht mehr blinken.

→ Dieser Vorgang kann nicht gestoppt werden, bis alle Module eine Knotennummer erhalten haben.

Die Aktivierung erfolgt durch schreiben eines integer Wertes > 0.

#### 2.4.10.19 Abfrage "Status Knotennummer" (81<sub>h</sub>)

| Index           | Name                          | Datentyp | <b>R/W</b><br>Typ1 Typ3 | Default |
|-----------------|-------------------------------|----------|-------------------------|---------|
| 81 <sub>h</sub> | Abfrage "Status Knotennummer" | UINT     | r                       | -       |

Dient zur Analyse des LOCCbus in Verbindung mit dem Index 82h. Zeigt nach einem Reset an, wie viele Module eine Knotennummer > 0 besitzen bzw. ob Module mit Knotennummer = 0 vorhanden sind. Wird beispielsweise in einem bestehenden Aufbau eine weitere LOCC-Box-Net mit Knotennummer = 0 hinzugefügt, kann dies mit dem Index abgefragt werden. Es werden 2 Byte abgefragt, welche wie folgt interpretiert werden:

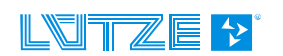

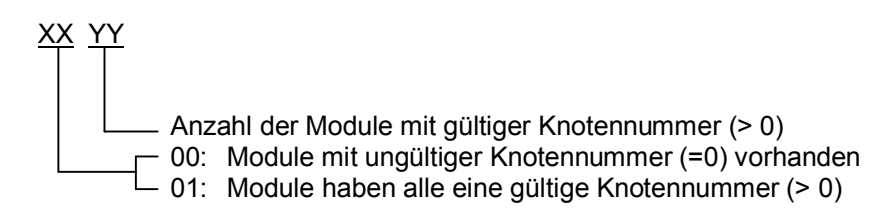

#### **Beispiel:**

Gelesenes Byte: 01 07 7 Module am Bus gültige Knotennummer

#### 2.4.10.20 Reset und manuelle Vergabe der Knotennummer (82<sub>h</sub>)

| Index           | Name                                           | Datentyp | <b>R/W</b><br><i>Typ1 Typ3</i> | Default |
|-----------------|------------------------------------------------|----------|--------------------------------|---------|
| 82 <sub>h</sub> | Reset und manuelle Vergabe der<br>Knotennummer | USINT    | W                              | -       |

#### HINWEIS

Falsche Einstellungen können zu nicht gewollten Funktionen der LOCC-Box-Net führen!

Dieser Index dient zur manuellen Vergabe der Knotennummern im Bereich von 1 ... 84.

#### <u>Ablauf:</u>

- Durch schreiben einer "O" werden alle angeschlossenen LOCC-Box-Net Module auf den Auslieferungszustand, Knotennummer = O, zurück gesetzt. Dieser Zustand kann durch lesen des Index 81<sub>h</sub> überprüft werden. Wäre in diesem Moment 00 00<sub>h</sub>
- Das Schreiben einer 1 dient zur Vergabe der Knotennummer 1. Alle Module mit Knotennummer "0" blinken. Das Modul deren Taster gedrückt wird, bekommt diese Nummer zugewiesen. Das Lesen des Index 81<sub>h</sub>, würde jetzt z.B. 00 01<sub>h</sub> anzeigen.
- Das Schreiben einer 2 dient zur Vergabe der Knotennummer 2. Alle Module mit Knotennummer "0" blinken. Das Modul deren Taster gedrückt wird, bekommt diese Nummer zugewiesen. Das Lesen des Index 81<sub>h</sub>, würde jetzt z.B. 00 02<sub>h</sub> anzeigen.
- Das Schreiben einer 3 dient ...
- Wenn alle Knotennummern vergeben sind, gibt der Index 81<sub>h</sub> z.B. 01 07<sub>h</sub> zurück. (01 = alle Module haben eine gültige Knotennummer, 07 = es sind 7 Module vorhanden)

HINWEIS

Das Schreiben doppelter Knotennummern ist möglich!

Wird eine Knotennummernvergabe angestoßen, jedoch kein Taster betätigt, so wird nach 1 Minute der Befehl abgebrochen oder er kann mit einem weiteren Befehl überschrieben werden.

#### 2.4.10.21 Identifizierung - "Hallo-Funktion" (88h)

| Index           | Name                               | Datentyp | R/W       | Default |
|-----------------|------------------------------------|----------|-----------|---------|
|                 |                                    |          | Тур1 Тур3 |         |
| 88 <sub>h</sub> | Identifizierung - "Hallo-Funktion" | USINT    | W         | -       |

HINWEIS

Während der Ausführung dieser Funktion ist die Kommunikation über den LOCCbus unterbrochen. Die Funktion der LOCC-Box-Net bleibt bestehen!

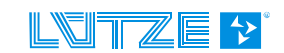

Dieser Index gestattet die Visualisierung eines bestimmten Modules. Nach dem Start blinkt das entsprechende Modul für eine feste Zeit von ca. 10s. Dieser Vorgang kann nur durch Betätigung des Gerätetasters abgebrochen werden.

Die Aktivierung erfolgt durch schreiben eines integer Wertes > 0 für die entsprechende Ausgangsadresse.

#### 2.4.11 Funktionsbaustein SFB-52 (lesen)

Programmierbeispiel für S7:

| CALL   | "RDREC" , DB2     | // SFB52                                                |
|--------|-------------------|---------------------------------------------------------|
| REQ    | :=DB2.DBX0.0      | <pre>// REQ = 1: Datensatzübertragung durchführen</pre> |
| ID     | :=DW#16#0         | // Hier kommt die Eingangsadresse der LOCC-Box hin      |
| INDEX  | :=MW4             | // Hier wird der Index eingetragen                      |
| MLEN   | :=4               | // maximale Länge der zu lesenden Daten in Bytes        |
| VALID  | :=DB2.DBX10.0     | // die gelesenen Daten sind gültig                      |
| BUSY   | :=DB2.DBX10.1     | // die Funktion hat noch keine Daten erhalten           |
| ERROR  | :=DB2.DBX10.2     | // es liegt ein Fehler vor                              |
| STATUS | :=DB2.DBD12       | // Fehlernummer im Fehlerfall                           |
| LEN    | :=DB2.DBW16       | // die Anzahl der gelesenen Bytes                       |
| RECORD | :=P#M 50.0 BYTE 4 | // hier werden die Daten zur ückgegeben                 |
|        |                   |                                                         |

#### 2.4.12 Funktionsbaustein SFB-53 (schreiben)

#### Programmierbeispiel für S7:

| "WRREC" , DB2    | // SFB53                                                                                                    |
|------------------|----------------------------------------------------------------------------------------------------|
| :=DB3.DBX0.0     | // REQ = 1: Datensatzübertragung durchführen                                                                                   |
| :=DW#16#0        | // Hier kommt die Ausgangsadresse der LOCC-Box hin                                                                             |
| :=MW4            | // Hier wird der Index eingetragen                                                                                             |
| :=1              | // maximale Länge der zu schreibenden Daten in Bytes                                                                           |
| :=DB2.DBX10.1    | // BUSY=1, der Schreibvorgang ist noch nicht abgeschlossen                                                                     |
| :=DB2.DBX10.2    | <pre>// ERROR=1, beim Schreibvorgang trat ein Fehler auf</pre>                                                                 |
| :=DB2.DBD12      | // Bausteinstatus bzw. Fehlerinformation                                                                                       |
| :=P#M 60.0 BYTE1 | // hier werden die Daten eingegeben                                                                                            |
|                  | "WRREC", DB2<br>:=DB3.DBX0.0<br>:=DW#16#0<br>:=MW4<br>:=1<br>:=DB2.DBX10.1<br>:=DB2.DBX10.2<br>:=DB2.DBD12<br>:=P#M 60.0 BYTE1 |

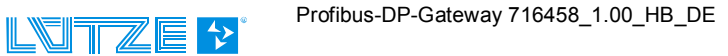

## 2.5 Technische Daten

#### **Allgemein Daten**

Nennspannung Arbeitsspannungsbereich Nennstrom Verpolungsschutz Anschlussart Gehäusematerial Montage Schutzart Einbaulage Anschlusstechnik

#### USB

Profibus-DP Arbeitstemperaturbereich Lagertemperaturbereich Relative Luftfeuchte Maße (BxHxT) Gewicht Zulassungen Normen

#### LOCC-BUS

Zugriffsverfahren Bustechnologie Physikalische Ebene Teilnehmer Buslänge Übertragungsrate Datenrate Übertragungs-Protokoll DC 12/24V DC 10 - 32V max. 120mA ja Federzugklemmen PA 6.6 (ŬL 94 V0) aufrastbar auf TS 35 (gemäß EN 50022) IP 20 beliebig Federzug Anschluss 0,25mm<sup>2</sup> – 2,5mm<sup>2</sup> alle Leiterarten bis 2,5mm<sup>2</sup> ohne Aderendhülse bis 1,5mm<sup>2</sup> mit Aderendhülse USB 2.0 Full-Speed (12 Mbit/s) 9,6 kBit/s - 12Mbit/s (siehe Kapitel 7.3.5) -20°C bis +60°C -40°C bis +85°C max. 90%, nicht kondensierend 22,5 x 99 x 114,5mm 0,130 kg CE EN 60950-1; EN61131-1,2; EN 60947-4-1; EN 50081; IEC61158

Single-Master – Multiple Slave Linie 1-wire typisch 40, max. 84 typisch 10m, maximal 40m 9600 Baud 8 Bit + feste Parität Modifiziertes Multidrop

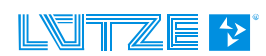

## 3 Austausch LOCC-Box-Net ohne LOCC-Pads

Der Austausch einer LOCC-Box-Net in einer bestehenden Konfiguration ist ohne Verwendung der Software LOCC-Pads möglich.

Voraussetzung ist:

- Es kann immer nur ein Modul getauscht werden.
- Das neue Modul muss im Auslieferungszustand sein, d.h. es muss die Knotennummer 0 haben.
- Es muss eine Profibus-DP Kommunikation bestehen.

#### Ablauf:

- 1. Profibus-DP Kommunikation starten.
- 2. Brückungskämme entfernen und den Schiebekontakt am Anschluss 7 zurück schieben.
- 3. Module entfernen siehe Bild

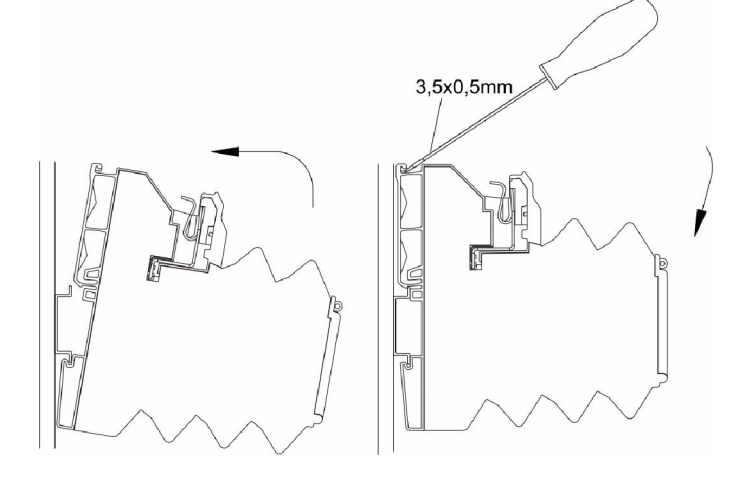

- 4. Drehschalter von Stromwert (I) und Charakteristik © am neuen Modul einstellen (siehe altes)
- 5. Modul aufrasten siehe Bild
- 6. Schiebekontakt schließen und Brückungskämme wieder einsetzen.
- Die neue LOCC-Box blinkt. Wird nicht innerhalb einer Minute der Ein- / Aus Taster der neuen LOCC-Box gedrückt, erhält sie <u>keine</u> Knotennummer. Dies ist erst nach ab- und anklemmen der neuen LOCC-Box erneut möglich.

HINWEIS

Während dieser Zeit ist keine Kommunikation möglich!

8. Die getauschte LOCC-Box mit Hilfe des Ein-/ Aus Tasters aus- und wieder einschalten. Dies ist notwendig, um die geänderten Einstellungen von Strom und Charakteristik sicher zu übernehmen.

# 4 Firmware Update

## 4.1 Einleitung

Unter Berücksichtigung der Weiterentwicklung der Module aus der LOCC-Box-Net Familie sind Updates der Firmware im Gateway nicht ausgeschlossen.

## 4.2 Download

Für das Update wird das aktuelle Softwarepaket "LOCC-Pads" benötigt. Dieses steht als kostenloser Download, für registrierte Benutzer, unter <u>http://www.luetze.de/downloads/software-interface/</u> zur Verfügung.

Laden Sie sich die Datei "LOCC-Pads\_x.x.x.zip" herunter und speichern Sie diese in ein beliebiges Verzeichnis. Entpacken Sie die Datei, diese können Sie nach dem Update wieder löschen.

Im Ordner "Gateway Firmware" / "Profibus" ist die Firmware für das Gateway und im Ordner "GSD" die Beschreibungsdatei enthalten. Bitte ersetzen Sie die GSD in ihrer Steuerung.

## 4.3 Installation

- Verbinden Sie den "DIAG" Anschluss des Gateways über das mitgelieferte USB-Kabel mit dem PC (Laptop). Siehe Bild!
- 2. Versorgen Sie das Gateway, mit DC 12/24V Betriebsspannung.

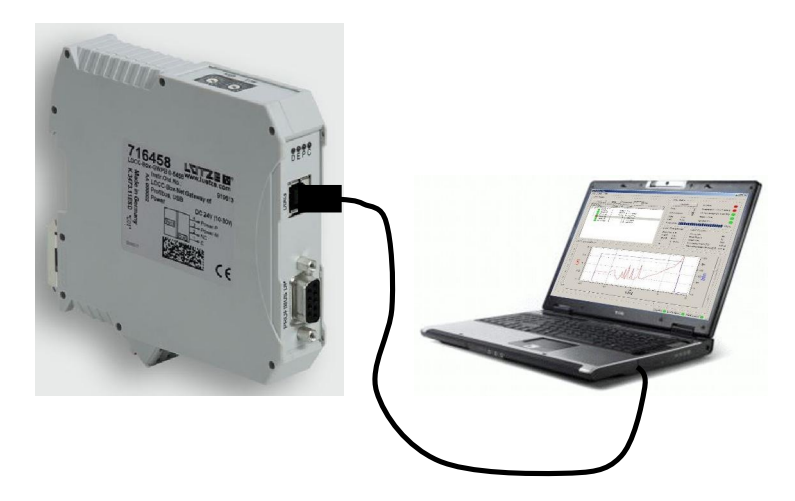

## 4.4 Update

Gehen Sie beim Update wie folgt vor:

- 1. Starten Sie die Software LOCC-Pads durch Doppelklick auf das LOCC-Pads-Symbol auf dem Desktop oder führen Sie es über das Menü Start / Programme / LOCC-Pads / LOCC-Pads aus.
- 2. LOCC-Pads wird im inaktiven Zustand gestartet. Wählen Sie im Menü Extra / COM Einstellungen Ihren Comport aus.
- Gehen Sie ins Menü Extra / Firmware Download. Es erscheint das Feld für die Passworteingabe. Dieses lautet: "Luetze71384Weinstadt". Bitte mit OK bestätigen.

| LOCC-PadsCC | ом-еі              |
|-------------|--------------------|
| Comport COM | 172 ▼<br>Schließen |
| I LOCC-Pads | ? ×                |

| LOCC-Pads | ? ×       |
|-----------|-----------|
| Passwort: |           |
| •••••     |           |
| ОК        | Abbrechen |
|           |           |

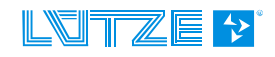

4. Es öffnet sich das Fenster LOCC-PadsFirmware. Hier wird Ihnen die momentan verwendete Version angezeigt. Bitte vergleichen Sie diese mit der aktuell herunter geladenen Version. Bei gleichem Versionsstand verlassen Sie bitte das Firmware-Update mit der Schaltfläche "Schließen". Ist die herunter geladene Version höher, dann wählen Sie "Löschen". Es erscheint eine Sicherheitsabfrage, welche Sie bitte mit "Ja" bestätigen. Das Löschen kann bis zu 1 Minute dauern!

| LOCC-PadsFirmware                           |                                 |
|---------------------------------------------|---------------------------------|
| Löschen LOCC-Box-Net-Gateway Firmware: 1.10 |                                 |
| Wahe                                        | LOCC-PadsFirmware               |
| Anfordern V                                 | Möchten Sie wirklich die Firmwa |
| Schließen                                   | Ja                              |

- 5. Schließen Sie bitte LOCC-Pads, unterbrechen Sie für ca. 5s die Versorgungsspannung und entfernen Sie das USB-Kabel vom Gateway.
- 6. Nachdem Zuschalten der Versorgungsspannung und dem Verbinden mit dem USB-Kabel wird ggf. das Gateway als neue Hardware erkannt. In diesen Fall lesen Sie bitte Kapitel 4.5 "Neue Hardware installieren", ansonsten mit Punkt 7 weiter fortfahren.
- 7. Starten Sie LOCC-Pads erneut und öffnen Sie das Fenster LOCC-PadsFirmware (siehe 4.).
- Drücken Sie die Schalfläche "Wählen", um die neue Firmware Datei auszuwählen. Format: LOCCDPxxx.dfu

Diese befindet sich im entpackten LOCC-Pads\_x.x.x.z.zip – File im Ordner Gateway *Firmware / Profibus*.

| Löschen   | LOCC-Box-Net-Gateway Firmware:                                |             |
|-----------|---------------------------------------------------------------|-------------|
| Wähle     | C:/LOCC-Pads_2.4.0.0/Gateway Firmware/Profibus/loccdp_120.dfu |             |
| Anfordern | STM Device in DFU Mode                                        |             |
| Developed |                                                               | Upgrades E1 |

- 9. Betätigen Sie die Schalfläche "Anfordern", um den Gerätetreiber des verwendeten Microcontroller zu erhalten (STM Device in DFU Mode).
- Drücken Sie auf "Download", um mit dem Update zu beginnen. Der Abschluss des Updates wird durch eine weitere Meldung angezeigt.

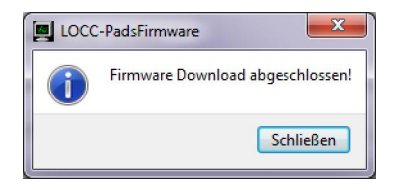

e löschen?

Nein

- 11. Schließen Sie bitte LOCC-Pads erneut, unterbrechen Sie für ca. 5s die Versorgungsspannung und entfernen Sie das USB-Kabel vom Gateway.
- 12. Das Gateway ist jetzt auf dem neuesten Stand und kann ohne Einschränkungen verwendet werden.

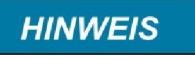

Nachdem Zuschalten der Versorgungsspannung und dem Verbinden mit dem USB-Kabel wird das Gateway als "LOCC-Box-GW-DP 716458" erkannt, jedoch der Gerätetreiber nicht automatisch installiert. In diesen Fall lesen Sie bitte Kapitel 4.5 "Neue Hardware installieren".

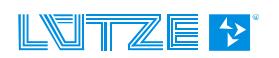

Kein Treiber gefunden.

Schließen

X

Gerätetreiberinstallation

LOCC-Box-GW-DP 716458

Geräte-Manager

a 🛁 DE-L-VK-010

- 🎲 Akkus • ҧ Andere Geräte

Datei Aktion Ansicht ?

🔶 🤿 | 📰 | 🔛 | 👔 🖬 | 🐼 | 😭 😽 🖏

LOCC-Box-GW-DP 716458 A ... Anschlüsse (COM & LPT)

🕞 🧕 Treibersoftware aktualisieren - LOCC-Box-GW-DP 716458

Wie möchten Sie nach Treibersoftware suchen?

Automatisch nach aktueller Treibersoftware suchen Auf dem Computer und im Internet wird nach aktueller Treibersoftware für das Gerät gesucht, sofern das Feature nicht in den Geräteinstallationseinstellungen desktiviet wurde.

 Auf dem Computer nach Treibersoftware suchen. Treibersoftware manuell suchen und installieren.

Advantech DAQ Devices

Die Gerätetreibersoftware wurde nicht installiert.

Nehmen Sie Kontakt zum Hersteller auf, um Hilfe zur Geräteinstallation zu erhalten.

Wie soll vorgegangen werden, wenn das Gerät nicht korrekt installiert wurde?

## 4.5 Neue Hardware installieren

- Nachdem Zuschalten der Versorgungsspannung wird das Gateway als neue Hardware "LOCC-Box-GW-DP 716458" erkannt, jedoch wird der Gerätetreiber nicht automatisch installiert. Eine manuelle Installation ist erforderlich.
- 2. Im Geräte-Manager wird die Hardware unter "Andere Geräte" angezeigt. Mit einem Rechtsklick auf " LOCC-Box-GW-DP 716458" wählen Sie "Treibersoftware aktualisieren" aus.
- 3. Im folgenden Fenster bitte "Auf dem Computer nach Treibersoftware suchen" klicken.

4. Wählen Sie mit *"Durchsuchen"* im entpackten LOCC-Pads\_x.x.x.zip – File den Ordner Driver/ Profibus aus und bestätigen Sie mit *"Weiter"*. Die folgende Windows-Sicherheitswarnung mit *"Diese Treibersoftware trotzdem installieren"* bestätigen. Abbrechen

Abbrechen

Abbrechen

Auf dem Computer nach Treibersoftware suchen

An dissem Ort nach Treibersoftware suchen

Michaeler Dates 24.00 Michaelerben

Aus einer Liste von Gerätetreibern auf dem Computer auswählen

Diese Liste enhält installierte Treibersoftware, die mit diesem Gerät kompatibel sind und
aus detselben Kategorie slammen.

Weiter Abbrechen

Treibersoftware skuelisieren - LOCC-Bex-GWPB 7.16458 (COM69)

5. Bestätigen Sie die erfolgreiche Installation der Treibersoftware mit dem Button "Schließen".

Die Installation ist beendet.

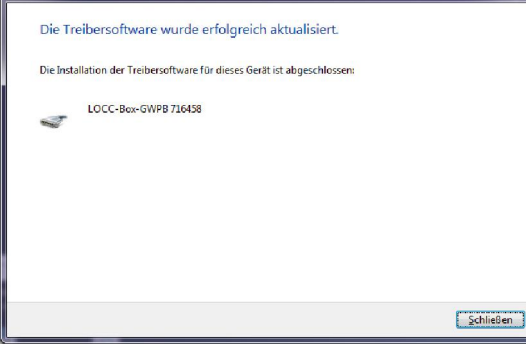

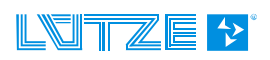

# 5 Zubehör

Für das LOCC-Box-Net System steht ein umfangreiches Zubehör zur Verfügung, welches in folgender Tabelle zusammen gefasst ist.

| Zubehör                                                                 | ArtNr.   | Тур                 | VPE |
|-------------------------------------------------------------------------|----------|---------------------|-----|
| Module                                                                  |          |                     |     |
| Einspeiseklemme mit Ausbruch für die<br>Kupferschiene zur Stromerhöhung | 716421   | LOCC-Box-EKL 7-6421 | 2   |
| Distanzklemme ohne Kontakte                                             | 716422   | LOCC-Box-DKL 7-6422 | 2   |
| LOCC-Box Leergehäuse ohne Klemmen                                       | 716424   | LOCC-Box-DY 7-6424  | 2   |
| Einspeiseset (Einspeise- und Endklemme)                                 | 716425   | LOCC-Box-ES 7-6425  | 1   |
| 0V – Sammelklemme                                                       | 716420   | LOCC-Box-SK 7-6420  | 2   |
| Brückungskamm                                                           |          |                     |     |
| Brückungskamm 8polig, 6A, weiß                                          | 716428   | LOCC-Box-BKW 7-6428 | 5   |
| Brückungskamm 8polig, 6A, rot                                           | 716429   | LOCC-Box-BKR 7-6429 | 5   |
| Brückungskamm 8polig, 6A, blau                                          | 716430   | LOCC-Box-BKB 7-6430 | 5   |
| Brückungskamm 16polig, 6A, weiß                                         | 716438   | LOCC-Box-BKW 7-6438 | 5   |
| Brückungskamm 16polig, 6A, rot                                          | 716439   | LOCC-Box-BKW 7-6439 | 5   |
| Brückungskamm 16polig, 6A, blau                                         | 716440   | LOCC-Box-BKW 7-6440 | 5   |
| Bezeichnungsträger                                                      | <u> </u> |                     |     |
| Bezeichnungsträger 5x5mm , 200 Stück, weiß                              | 716431   | LOCC-Box-BZW 7-6431 | 1   |
| Bezeichnungsträger 5x5mm, 200 Stück, rot                                | 716432   | LOCC-Box-BZR 7-6432 | 1   |
| Bezeichnungsträger 5x5mm, 200 Stück, blau                               | 716433   | LOCC-Box-BZB 7-6433 | 1   |
| Bezeichnungsträger 5x5mm, 200 Stück, gelb                               | 716434   | LOCC-Box-BZG 7-6434 | 1   |
| Bezeichnungsträger 12x6mm ,160 Stück, weiß                              | 716441   | LOCC-Box-BZW 7-6441 | 1   |
| Bezeichnungsträger 39,3x8mm, weiß                                       | 716443   | LOCC-Box-BZT 7-6443 | 20  |
| Abdeckung für 716443, transparent                                       | 716444   | LOCC-Box-BAD 7-6444 | 20  |
| A4 Beschriftungsbogen für 716443                                        | 716445   | LOCC-Box-LEB 7-6445 | 240 |
| Sonstiges                                                               |          |                     |     |
| Kupferschiene 1m                                                        | 716426   | LOCC-Box-CU 7-6426  | 1   |
| Abdeckung Kupferschiene 1m                                              | 716427   | LOCC-Box-AD 7-6427  | 1   |

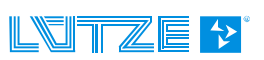

#### Scope of this document

This gateway may include software licensed by 3rd parties. The following third party intellectual property (IP) notices are provided to comply with the terms of such licenses.

The firmware of the Gateway use the FreeRTOS <sup>™</sup> operating system which is developed under the terms of the GPL. As a special exception to the GPL, the copyright holder of FreeRTOS gives the permission to link FreeRTOS with independent modules that communicate with FreeRTOS solely through the FreeRTOS API interface, regardless of the license terms of these independent modules, and to copy and distribute the resulting combined work without being obliged to provide the source code of these proprietary modules. See the licensing section of http://www.freeRTOS.org for details.

1) Windows, Windows 2000, Windows XP, Windows Vista und Windows7 sind eingetragene Warenzeichen der Microsoft Corporation.

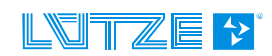